# Alienware AW5520QF 显示器 用户指南

管制型号: AW5520QF

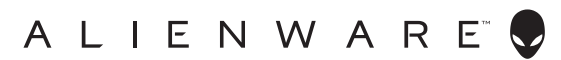

# 注、注意和警告

🚺 注:"注"表示可以帮助您更好使用计算机的重要信息。

∧ 注意:"注意"表示如果不遵循说明操作可能会损坏硬件或导致数据丢失。

↑ 警告: "警告"表示可能会造成财产损失、人身伤害或死亡。

© 2019-2020 Dell Inc. 或其子公司。保留所有权利。 Dell、 EMC 和其它商标是 Dell Inc. 或其子公司的商标。其它商标可能是其各自所有者的商标。

2020 - 12 Rev. A01

# 目录

| 关于本显示器          | 6  |
|-----------------|----|
| 包装物品            | 6  |
| 产品特性            | 8  |
| 识别零部件及控制装置      | 9  |
| 正视图             |    |
| 俯视图             |    |
| 后视图             |    |
| 底视图             | 11 |
| 侧视图             |    |
| 显示器规格           | 13 |
| 分辨率规格           | 14 |
| 支持的视频模式         |    |
| 预设显示模式          | 15 |
| 电气规格            | 17 |
| 扬声器规格           | 17 |
| 实际特性            |    |
| 环境特性            |    |
| 针脚分配            | 20 |
| 即插即用功能          | 21 |
| 通用串行总线 (USB) 接口 |    |
| USB 上游连接器       |    |
| USB 下游连接器       |    |
| USB 端口          | 23 |
| OLED 显示器质量和像素规定 | 23 |
| 维护指导            | 24 |
| 清洁显示器           |    |

I

| 设置显示器                |
|----------------------|
| 连接支架                 |
| 连接 VESA 适配器          |
| 连接计算机                |
| 遥控器                  |
| 将电池插入遥控器             |
| 处理遥控器                |
| 遥控器的操作范围             |
| 操作显示器                |
| 打开显示器电源              |
| 使用前面板控制部件            |
| 前面板按钮                |
| 使用屏幕显示 (OSD) 菜单      |
| 访问菜单系统4              |
| OSD 警告信息             |
| 设置最大分辨率58            |
| 查看或播放 HDR 内容的要求      |
| 使用 AlienFX 应用程序60    |
| 前提条件 60              |
| 通过 Windows 更新安装 AWCC |
| 从 Dell 支持网站安装 AWCC   |
| 导航 AlienFX 窗口61      |
| 创建主题                 |
| 设置灯光效果               |
| 故障排除                 |
| 自检                   |
| 内置诊断功能               |
| 常见问题                 |
| 产品特定问题               |

|   | 通用串行总线 (USB) 特定问题     | 70 |
|---|-----------------------|----|
| 附 | 录                     | 72 |
|   | FCC 声明 (仅针对美国)和其它管制信息 | 72 |
|   | 中国能源效率标识              | 72 |
|   | 电器电子产品有害物质限制使用要求      | 72 |
|   | 联系 Dell               | 73 |
|   | 欧盟产品数据库的能源标签和产品信息表    | 73 |

# 关于本显示器

# 包装物品

您的显示器配有以下部件。请检查是否收到所有部件,如有部件遗漏请联系 Dell。详情参见联系 Dell。

注: 某些部件为选配件,因此您的显示器中可能不包括这些部件。在某些国家,可能不提供某些功能或者媒体。

| 部件图像 | 部件说明     |
|------|----------|
|      | 显示器      |
|      | 支架       |
|      | 支架的安装支架  |
|      | VESA 适配器 |

#### 6 | 关于本显示器

|   | 螺丝 (M4) x 10<br>(4 颗用于将基座锁定到支架<br>或组装 VESA 适配器; 6 颗用<br>于组装支架)           |
|---|--------------------------------------------------------------------------|
|   | 遥控器和电池 (AAA x 2)                                                         |
|   | 电源线 (视国家而有所不同)                                                           |
|   | DisplayPort 电缆<br>(DisplayPort 转 DisplayPort)                            |
| 0 | HDMI 电缆                                                                  |
| 0 | USB 3.0 上游电缆 (启用显示<br>器上的 USB 端口)                                        |
|   | <ul> <li>・快速安装指南</li> <li>・安全、环境与规章信息</li> <li>・Alienware 欢迎信</li> </ul> |

#### 产品特性

Alienware AW5520QF 显示器配备了主动矩阵有机发光二极体 (AMOLED), 将氧化物薄膜晶体管用作开关组件。显示器特性包括:

- 138.78 厘米 (54.6 英寸) 可视区域 (对角线测量)。
   分辨率:通过 DisplayPort 和 HDMI 最高可达 3840 x 2160,支持全屏或 较低分辨率,支持极高刷新率 120 Hz (通过 DisplayPort)和 60 Hz (通过 HDMI)。
- AMD FreeSync<sup>™</sup> Premium Technology 可使图形扭曲 (如屏幕断层和不连贯) 降至最低,以实现更加平滑和流畅的体验。
- 支持 120 Hz 的极高刷新率和 0.5 ms 的快速响应时间。
- 颜色范围 98.5% DCI-P3。
- 可拆卸支架和视频电子标准协会 (VESA™) 安装孔 (200 mm x 200 mm 和 300 mm x 200 mm), 可通过 VESA 适配器实现灵活的安装方案。
- 通过1个 DisplayPort 和3个 HDMI 端口进行的数字连接。
- 配备了1个 USB 上游端口和 4个 USB 下游端口。
- 即插即用功能 (如果您的系统支持)。
- · 屏幕显示 (OSD) 调节, 便于设置和优化屏幕。
- AW5520QF 提供了数种预设模式,包括 FPS (第一人称射击)、MOBA/ RTS (多人在线竞技 / 即时战略)、RPG (角色扮演游戏)、SPORTS (竞速),并为用户的偏好提供了3个可自定义的游戏模式。此外,提供了 增强游戏功能的按键(如定时器、帧速率和显示对齐),有助于提高玩家 的表现,取得最佳游戏优势。
- 待机模式时 < 0.3 W。
- 通过无闪烁屏幕让眼睛舒适度达到最佳。
- ☆ 警告:长期受显示器的蓝光辐射影响可能对眼睛造成伤害,包括眼睛疲劳和 数字视觉疲劳等。ComfortView 功能经专门设计,可降低显示器蓝光辐射 量以优化眼睛舒适度。

# 识别零部件及控制装置

正视图

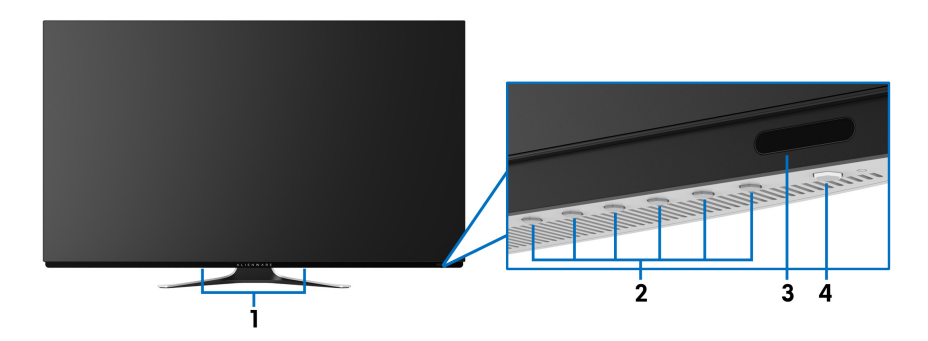

| 标签 | 描述                       | 使用                                                 |
|----|--------------------------|----------------------------------------------------|
| 1  | 内置扬声器                    | 让您从中听到播放的音频内容。                                     |
| 2  | 功能按钮                     | 详情参见 <mark>操作显示器</mark> 。                          |
| 3  | 红外镜头                     | 接收来自遥控器 (随显示器提供)的红<br>外线信号。                        |
| 4  | 电源开 / 关按钮 (带 LED<br>指示灯) | 打开或关闭显示器。<br>常亮蓝灯表示显示器已打开且正常运作。<br>闪白灯表示显示器处于待机模式。 |

俯视图

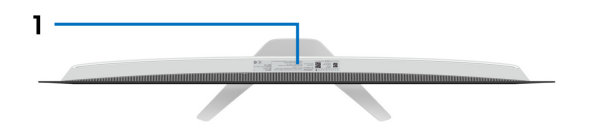

| 标签 |      | 描述   |       | 使用                               |
|----|------|------|-------|----------------------------------|
| 1  | 条形码、 | 序列号、 | 和服务标签 | 如果您需要联系 Dell 寻求技术帮助,<br>请参考这个标签。 |

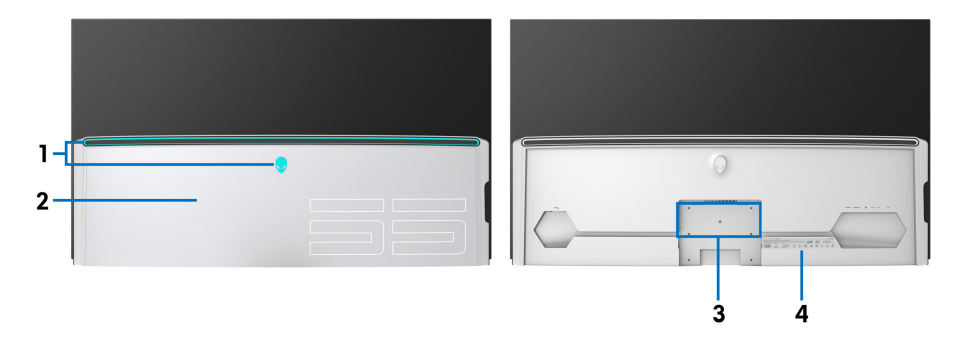

后视图(带 I/O 盖)

后视图(不带 I/O 盖)

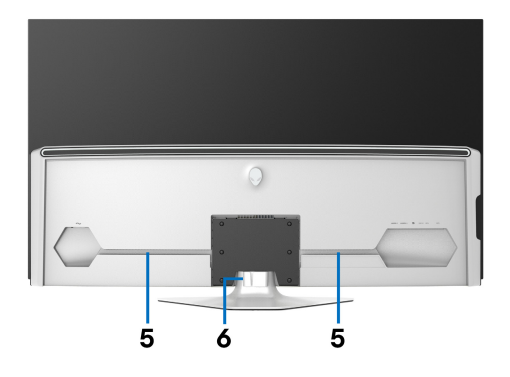

后视图(包括显示器支架)

| 标签 | 描述              | 使用                                                               |
|----|-----------------|------------------------------------------------------------------|
| 1  | AlienFX LED 灯   | Alienware 标志和 LED 灯箱可能亮起。<br>要更改设置,请参见 <mark>AlienFX 光源</mark> 。 |
| 2  | I/O 盖           | 保护 1/〇 端口。                                                       |
| 3  | 支架和 VESA 适配器安装孔 | 适用于支架或 VESA 适配器(200 mm<br>x 200 mm 和 300 mm x 200 mm)<br>安装。     |
| 4  | 认证标签            | 列出了认证准许。                                                         |
| 5  | 电缆管理通道          | 有条理地整理线缆。                                                        |
| 6  | 电缆管理夹           |                                                                  |

# 10 | 关于本显示器

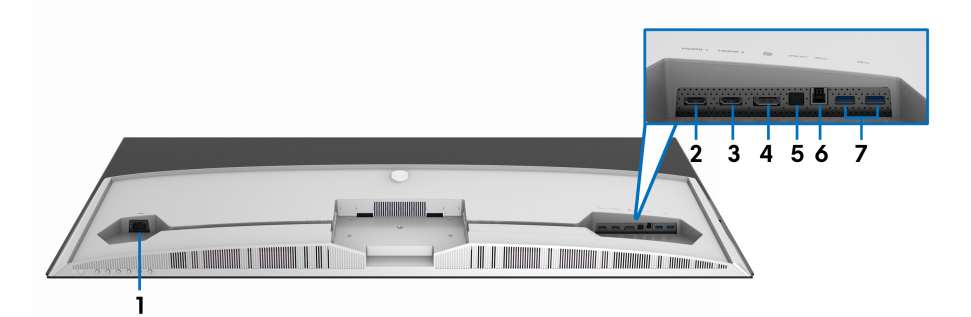

## 底视图 (无显示器支架)

| 标签 | 描述               | 使用                                                                 |
|----|------------------|--------------------------------------------------------------------|
| 1  | 电源连接器            | 连接电源线 (随显示器提供)。                                                    |
| 2  | HDMI 端口 (HDMI 1) | 用 HDMI 电缆 (随显示器提供)连接计算机。                                           |
| 3  | HDMI 端口 (HDMI 2) |                                                                    |
| 4  | DisplayPort      | 用 DisplayPort 线缆 (随显示器提供)连接计<br>算机。                                |
| 5  | SPDIF 输出端口       | 通过 S/PDIF 线连接 S/PDIF 设备 (另行购<br>买)。                                |
| 6  | USB 上游端口         | 将 USB 电缆 (随显示器提供)连接到此端口<br>和计算机,以启用显示器上的 USB 端口。                   |
| 7  | USB 下游端口(2)      |                                                                    |
|    |                  | <b>注:</b> 要使用这些端口,必须将 USB 电缆 (随<br>显示器提供)连接到显示器和计算机上的 USB<br>上游端口。 |

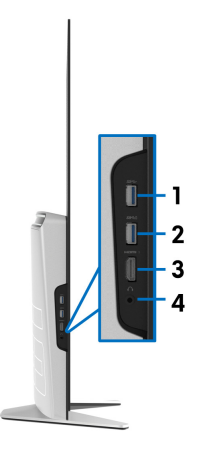

| 标签 | 描述                  | 使用                                                            |
|----|---------------------|---------------------------------------------------------------|
| 1  | USB 下游端口            | 连接您的 USB 设备。 *                                                |
|    |                     | <b>注:</b> 要使用此端口,必须将 USB 电缆 (随显示器提供)连接到显示器和计算机上的 USB<br>上游端口。 |
| 2  | 附带充电功能的 USB<br>下游端口 | 连接以对您的设备充电。                                                   |
| 3  | HDMI 端口 (HDMI 3)    | 用 HDMI 电缆 (随显示器提供)连接计算<br>机。                                  |
| 4  | 耳机端口                | 连接耳机或扬声器。                                                     |

\* 为避免信号干扰,当无线 USB 设备连接到 USB 下游端口后,不建议将任何其 它 USB 设备连接到相邻端口。

#### 12 | 关于本显示器

# 显示器规格

| 型号          | AW5520QF                                            |  |
|-------------|-----------------------------------------------------|--|
| 屏幕类型        | 色彩有源矩阵                                              |  |
| 面板技术        | OLED                                                |  |
| 宽高比         | 16:9                                                |  |
| 可视图像        |                                                     |  |
| 对角线         | 1387.8 mm (54.6 英寸)                                 |  |
| 宽(活动区域)     | 1209.6 mm (47.62 英寸)                                |  |
| 高(活动区域)     | 680.4 mm (26.79 英寸)                                 |  |
| 总区域         | 823011.8 mm <sup>2</sup> (1275.67 英寸 <sup>2</sup> ) |  |
| 像素点距        | 0.315 mm x 0.315 mm                                 |  |
| 每英寸像素 (PPI) | 81                                                  |  |
| 视角          |                                                     |  |
| 垂直          | 120°(典型值)                                           |  |
| 水平          | 120°(典型值)                                           |  |
| 亮度输出        | ・ 130 cd/m²(典型值)                                    |  |
|             | ・ 400 cd/m² (最大值)                                   |  |
| 对比度         | 130000:1 (典型值)                                      |  |
| 面板涂层        | 硬化涂层 (2H), 前偏光镜防反射处理                                |  |
| 背光          | 不可用                                                 |  |
| 响应时间        | 0.5 ms 灰阶响应时间                                       |  |
| 色彩深度        | 10.7 亿色                                             |  |
| 色域          | 98.5% DCI-P3                                        |  |
| 内置设备        | • USB 3.0 超高速集线器 (帯1个 USB 3.0 上游端口)                 |  |
|             | <ul> <li>4×USB 3.0 下游端口 (包括1个支持充电的端口)</li> </ul>    |  |
| 连接          | ・ 1 x DisplayPort 版本 1.4 (底部)                       |  |
|             | ・ 3 x HDMI 端口版本 2.0 (底部:2; 侧面:1)                    |  |
|             | ・ 1 x USB 3.0 上游端口 (底部)                             |  |
|             | ・ 4 × USB 3.0 下游端口 (底部:2; 侧面:2)                     |  |
|             | • ] × 耳机端口 (侧面)                                     |  |
|             | <ul> <li>1 x S/PDIF 輸出端口 (底部)</li> </ul>            |  |

# 关于本显示器 | 13

| 边缘宽度 (显示器边缘至显示区域)    |               |  |
|----------------------|---------------|--|
| 顶部                   | 8.0 mm        |  |
| 左侧 / 右侧              | 8.2 mm/8.2 mm |  |
| 底部                   | 11.9 mm       |  |
| Dell Display Manager | 简单安排和其它主要功能   |  |
| (DDM) 兼容性            |               |  |

# ☑ 注:请勿以纵向 (垂直)方向或反向 (180°)横向方式安装,因为这样可能 会损坏显示器。

# 分辨率规格

| 型号       | AW5520QF                            |
|----------|-------------------------------------|
| 水平扫描范围   | • DisplayPort: 27 至 269 kHz (自动)    |
|          | • HDMI: 27 至 143 kHz (自动)           |
| 垂直扫描范围   | ・ DisplayPort 1.4:40 至 120 Hz (自动)  |
|          | ・ HDMI 2.0: 40 至 120 Hz (自动)        |
| 最大的预置分辨率 | • DisplayPort: 3840 x 2160 @ 120 Hz |
|          | • HDMI: 3840 x 2160 @ 60 Hz         |

## 支持的视频模式

| 型号              | AW5520QF                        |
|-----------------|---------------------------------|
| 视频显示功能 (HDMI &  | 480i、480p、576i、576p、720p、1080i、 |
| DisplayPort 播放) | 1080p、QHD、UHD                   |

# 预设显示模式

## HDMI 显示模式

| 显示模式               | 水平频率<br>(kHz) | 垂直频率<br>(Hz) | 像素时钟<br>(MHz) | 同步极性<br>(水平 / 垂直) |
|--------------------|---------------|--------------|---------------|-------------------|
| VESA, 640 x 400    | 31.5          | 70.1         | 25.2          | +/-               |
| VESA, 640 x 480    | 31.5          | 59.9         | 25.2          | -/-               |
| VESA, 640 x 480    | 37.5          | 75.0         | 31.5          | -/-               |
| VESA, 720 x 400    | 31.5          | 70.1         | 28.3          | -/+               |
| VESA, 800 x 600    | 37.9          | 60.3         | 40.0          | +/+               |
| VESA, 800 x 600    | 46.9          | 75.0         | 49.5          | +/+               |
| VESA、1024 x 768    | 48.4          | 60.0         | 65.0          | -/-               |
| VESA、1024 x 768    | 60.0          | 75.0         | 78.8          | +/+               |
| VESA、1152 x 864    | 67.5          | 75.0         | 108.0         | +/+               |
| VESA、1280 x 800-R  | 49.3          | 59.9         | 71.0          | +/+               |
| VESA、1280 x 1024   | 64.0          | 60.0         | 108.0         | +/+               |
| VESA、1280 x 1024   | 80.0          | 75.0         | 135.0         | +/+               |
| VESA、1600 x 1200   | 75.0          | 60.0         | 162.0         | +/+               |
| VESA, 1920 x 1080  | 67.5          | 60.0         | 148.5         | +/+               |
| VESA, 1920 x 1080  | 137.3         | 120.0        | 285.5         | +/-               |
| VESA、2048 x 1280-R | 78.9          | 59.9         | 174.3         | +/+               |
| VESA、2560 x 1440   | 88.8          | 60.0         | 241.5         | +/-               |
| VESA、3840 x 2160   | 135.0         | 60.0         | 594.0         | +/-               |

#### DP 显示模式

| 显示模式                | 水平频率<br>(kHz) | 垂直频率<br>(Hz) | 像素时钟<br>(MHz) | 同步极性<br>(水平 / 垂直) |
|---------------------|---------------|--------------|---------------|-------------------|
| VESA、640 x 400      | 31.5          | 70.1         | 25.2          | +/-               |
| VESA, 640 x 480     | 31.5          | 59.9         | 25.2          | -/-               |
| VESA, 640 x 480     | 37.5          | 75.0         | 31.5          | -/-               |
| VESA、720 x 400      | 31.5          | 70.1         | 28.3          | -/+               |
| VESA, 800 x 600     | 37.9          | 60.3         | 40.0          | +/+               |
| VESA, 800 x 600     | 46.9          | 75.0         | 49.5          | +/+               |
| VESA、1024 x 768     | 48.4          | 60.0         | 65.0          | -/-               |
| VESA、1024 x 768     | 60.0          | 75.0         | 78.8          | +/+               |
| VESA、1152 x 864     | 67.5          | 75.0         | 108.0         | +/+               |
| VESA, 1280 x 800-R  | 49.3          | 59.9         | 71.0          | +/+               |
| VESA, 1280 x 1024   | 64.0          | 60.0         | 108.0         | +/+               |
| VESA、1280 x 1024    | 80.0          | 75.0         | 135.0         | +/+               |
| VESA、1600 x 1200    | 75.0          | 60.0         | 162.0         | +/+               |
| VESA, 1920 x 1080   | 67.5          | 60.0         | 148.5         | +/+               |
| VESA, 1920 x 1080   | 137.3         | 120.0        | 285.5         | +/-               |
| VESA, 2048 x 1280-R | 78.9          | 59.9         | 174.3         | +/+               |
| VESA, 2560 x 1440   | 88.8          | 60.0         | 241.5         | +/-               |
| VESA, 3840 x 2160   | 133.3         | 60.0         | 533.3         | +/-               |
| VESA、 3840 x 2160   | 266.6         | 120.0        | 1066.5        | +/-               |

| 型号                  | AW5520QF                                                                                                    |
|---------------------|----------------------------------------------------------------------------------------------------|
| 视频输入信号              | HDMI 2.0* 、DisplayPort 1.4,每根差分线 600 mV,<br>每个差分对 100 欧输入阻抗                                                                                                    |
| 交流输入电压 / 频率 /<br>电流 | 100 VAC 到 240 VAC/50 Hz 或 60 Hz <u>+</u> 3 Hz /<br>4.5 A (典型值)                                                                                                    |
| 浪涌电流                | ・ 120 V: 50 A (最大值)、0°C (冷启动)<br>・ 220 V: 100 A (最大值)、0°C (冷启动)                                                                                                    |
| 功耗                  | <ul> <li>0.3 W(关机模式)<sup>1</sup></li> <li>0.3 W(待机模式)<sup>1</sup></li> <li>82.5 W(启动模式)<sup>1</sup></li> <li>390 W(最大值)<sup>2</sup></li> <li>84.75 W(Pon)<sup>3</sup></li> <li>262.12 kWh (TEC)<sup>3</sup></li> </ul> |

\* 不支持 HDMI 2.0 选配规格, 包括消费性电子控制 (CEC)、HDMI 以太网通道 (HEC)、音频回传通道 (ARC)、标准 3D 格式和分辨率、标准 4K 数字影院分辨 率。

<sup>1</sup>如 EU 2019/2021 和 EU 2019/2013 中定义的。

<sup>2</sup> 最大亮度和对比度设置及所有 USB 端口的最大功率载荷。

<sup>3</sup> Pon:根据 Energy Star 测试方法测量启动模式的功耗。

TEC: 根据 Energy Star 测试方法测量的总能耗 (以 kWh 为单位)。

本文档中提供的信息均为实验室数据,仅供客户参考。产品性能会因客户订购 的软件、部件和外设种类不同而存在差异,相关信息这里不再一一赘述。

本文档中的信息不能作为判断电气容差或其它技术信息的依据。相关责任人未 对本文档的准确性或完整性做出明确或非明确担保。

#### 扬声器规格

| 型号      | AW5520QF        |
|---------|-----------------|
| 扬声器额定功率 | 2 x 14 W        |
| 频率响应    | 180 Hz - 20 kHz |
| 阻抗      | 8 欧             |

| 型号                                                                  | AW5520QF                                                             |
|---------------------------------------------------------------------|----------------------------------------------------------------------|
| 信号电缆类型                                                              | ・ 数字: HDMI、19 针                                                      |
|                                                                     | ・ 数字:DisplayPort、 20 针                                               |
|                                                                     | • 通用串行总线: USB、9针                                                     |
| <b>注:</b> Dell 显示器设计与随显示器<br>控制市场上的不同线缆供应商、<br>艺,因此 Dell 不能保证非 Dell | 提供的视频线实现理想的工作。由于 Dell 无法<br>材料类型、接口和制造这些线缆所采用的工<br>显示器提供的原装线缆上的视频表现。 |
| 尺寸 (包括支架)                                                           |                                                                      |
| 高度                                                                  | 770.6 mm (30.34 英寸)                                                  |
| 宽度                                                                  | 1225.9 mm (48.26 英寸)                                                 |
| 深度                                                                  | 263.9 mm (10.39 英寸)                                                  |
| 尺寸 (无支架)                                                            |                                                                      |
| 高度                                                                  | 717.2 mm (28.24 英寸)                                                  |
| 宽度                                                                  | 1225.9 mm (48.26 英寸)                                                 |
| 深度                                                                  | 80.3 mm (3.16 英寸)                                                    |
| 支架尺寸                                                                |                                                                      |
| 高度                                                                  | 246.7 mm(9.71 英寸)                                                    |
| 宽度                                                                  | 546.2 mm (21.50 英寸)                                                  |
| 深度                                                                  | 263.9 mm (10.39 英寸)                                                  |
| 重量                                                                  |                                                                      |
| 重量(包括包装)                                                            | 41.3 公斤 (90.96 磅)                                                    |
| 重量 (包括支架装置、线缆和<br>遥控器)                                              | 26.1 公斤 (57.54 磅)                                                    |
| 重量 (无支架装置)(用于壁<br>挂或者 VESA 安装方式 - 无电<br>缆)                          | 25.5 公斤 (59.13 英寸)                                                   |
| 支架装置的重量                                                             | 1.9 公斤 (4.23 英寸)                                                     |
| 前框光泽                                                                | 4-7 GU (仅前下边框)                                                       |

| 型号                                 | AW5520QF                          |  |
|------------------------------------|-----------------------------------|--|
| 兼容标准                               |                                   |  |
| <ul> <li>无砷玻璃和无汞 (仅限面板)</li> </ul> |                                   |  |
| • 无 BFR/PVC 显示器 (外接                | 线缆除外)                             |  |
| 温度                                 |                                   |  |
| 工作                                 | 0°C至40°C(32°F至104°F)              |  |
| 非工作                                | ・ 存放: -20°C 至 60°C (-4°F 至 140°F) |  |
|                                    | ・ 运输:-20°C 至 60°C (-4°F 至 140°F)  |  |
| 湿度                                 |                                   |  |
| 工作                                 | 10% 至 80% (无冷凝)                   |  |
| 非工作                                | • 存放: 5% 至 90% (无冷凝)              |  |
|                                    | • 运输: 5% 至 90% (无冷凝)              |  |
| 海拔                                 |                                   |  |
| 工作                                 | 5,000 m (16,404 英尺)(最大值)          |  |
| 非工作                                | 12,192 m (40,000 英尺)(最大值)         |  |
| 散热量                                | • 1331 BTU/小时(最大值)                |  |
|                                    | • 341 BTU/小时 (典型值)                |  |

#### 针脚分配

# DisplayPort 连接器

| 针脚编号 | 已连接信号电缆的 20 针一端 |
|------|-----------------|
| 1    | ML3 (n)         |
| 2    | GND             |
| 3    | ML3 (p)         |
| 4    | ML2 (n)         |
| 5    | GND             |
| 6    | ML2 (p)         |
| 7    | ML1 (n)         |
| 8    | GND             |
| 9    | ML1 (p)         |
| 10   | MLO (n)         |
| 11   | GND             |
| 12   | MLO (p)         |
| 13   | GND             |
| 14   | GND             |
| 15   | AUX (p)         |
| 16   | GND             |
| 17   | AUX (n)         |
| 18   | 热插拔检测           |
| 19   | Re-PWR          |
| 20   | +3.3 V DP_PWR   |

#### 20 | 关于本显示器

#### HDMI 连接器

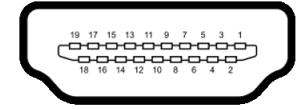

| 针脚编号 | 已连接信号电缆的 19 针一端 |
|------|-----------------|
| 1    | TMDS 数据 2+      |
| 2    | TMDS 数据 2 屏蔽线   |
| 3    | TMDS 数据 2-      |
| 4    | TMDS 数据 1+      |
| 5    | TMDS 数据 ] 屏蔽线   |
| 6    | TMDS 数据 1-      |
| 7    | TMDS 数据 0+      |
| 8    | TMDS 数据 0 屏蔽线   |
| 9    | TMDS 数据 0-      |
| 10   | TMDS 时钟信号 +     |
| 11   | TMDS 时钟信号屏蔽线    |
| 12   | TMDS 时钟信号 -     |
| 13   | CEC             |
| 14   | 预留(未连接)         |
| 15   | DDC 时钟信号 (SCL)  |
| 16   | DDC 数据 (SDA)    |
| 17   | DDC/CEC 接地      |
| 18   | +5 V 电源         |
| 19   | 热插拔检测           |

## 即插即用功能

您可在任何兼容即插即用功能的系统中安装该显示器。显示器可使用显示数据 通道 (DDC) 协议自动为计算机提供扩展显示标识数据 (EDID), 使系统可自行 配置并优化显示器的设置。大多数显示器的安装过程都自动执行; 如果需要, 您可选择不同的设置。关于更改显示器设置的详情,请参见操作显示器。

# 通用串行总线 (USB) 接口

本节介绍显示器上的 USB 端口。

🚺 注:本显示器兼容超高速 USB 3.0。

| 传输速度 | 数据传输率    | 功耗 *             |
|------|----------|------------------|
| 超高速  | 5 Gbps   | 4.5 W (每个端口的最大值) |
| 高速   | 480 Mbps | 4.5 W (每个端口的最大值) |
| 全速   | 12 Mbps  | 4.5 W (每个端口的最大值) |

\* USB 下游端口(带 **SS**-C1) 电池图标)在符合电池充电兼容设备或普通的 USB 设备上,电流高达 2 A。

USB 上游连接器

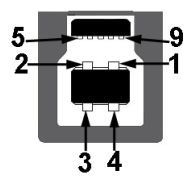

| 针脚编号 | 连接器的9针一端 |
|------|----------|
| 1    | VCC      |
| 2    | D-       |
| 3    | D+       |
| 4    | GND      |
| 5    | SSTX-    |
| 6    | SSTX+    |
| 7    | GND      |
| 8    | SSRX-    |
| 9    | SSRX+    |

#### 22 | 关于本显示器

#### USB 下游连接器

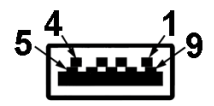

| 针脚编号 | 连接器的9针一端 |
|------|----------|
| 1    | VCC      |
| 2    | D-       |
| 3    | D+       |
| 4    | GND      |
| 5    | SSRX-    |
| 6    | SSRX+    |
| 7    | GND      |
| 8    | SSTX-    |
| 9    | SSTX+    |

#### USB 端口

- 1×上游-底部
- 4 × 下游 底部 (2) 和侧面 (2)
   充电端口 带 SS-1 图标的端口;如果设备兼容 BC1.2,则支持高达 2 A 的快速充电功能。
- 💋 注: USB 3.0 功能要求使用兼容 USB 3.0 的计算机。

注:显示器上的 USB 端口只有在显示器已开启或者在待机模式中才可使用。如果关闭显示器后重新开机,连接的外围设备可能需要数秒时间才可继续正常工作。

#### OLED 显示器质量和像素规定

在 OLED 显示器生产过程中,某个或者多个像素有时会保持不变状态,这些像 素很难发现,而且不会影响显示器质量或者功能。有关 OLED 显示器质量和像 素规定,详情请访问 www.dell.com/support/monitors。

#### 关于本显示器 | 23

#### 维护指导

清洁显示器

∧ 注意:在清洁显示器之前,请阅读并遵守安全说明。

∧ 警告: 在清洁显示器之前,从电源插座上拔下显示器的电源电缆。

在拆除包装、清洁或者搬运显示器时,应遵守以下最佳操作说明:

- 如需清洁防静电屏幕,用水稍稍蘸湿柔软、干净的抹布。如果可能,请使用适用于防静电涂层的专用屏幕清洁纸巾或溶液。请勿使用汽油、稀释剂、氨水、磨蚀性清洁剂或者压缩空气。
- 如需清洁显示器,请用温水稍稍蘸湿抹布。不可使用任何类型的清洁剂,因为某些清洁剂会在显示器表面上留下乳状薄膜。
- 如果在拆除显示器包装时发现白色粉末,可用抹布擦除。
- 在搬运显示器时应谨慎小心,因为颜色较深的显示器在划伤时会显示出比 浅色显示器更明显的白色划痕。
- 为使显示器达到最佳显示质量,请使用动态变化的屏幕保护程序,在不使 用时请关闭显示器。

# 设置显示器

连接支架

☑ 注:支架非工厂安装。

△ 注意:显示器非常重,请小心处理。此显示器需要两人抬起或移动。

注:以下说明仅适用于随显示器提供的支架。如果安装从任何其它地方购买的支架,请按随支架提供的说明安装。

△ 注意: 以下步骤对保护屏幕非常重要。按以下说明完成安装。

1. 通过拔出外箱上7个夹子上的扣件将夹子取下。

2. 打开封口并找到"快速安装指南"。请参阅文档以进行设置和安装。

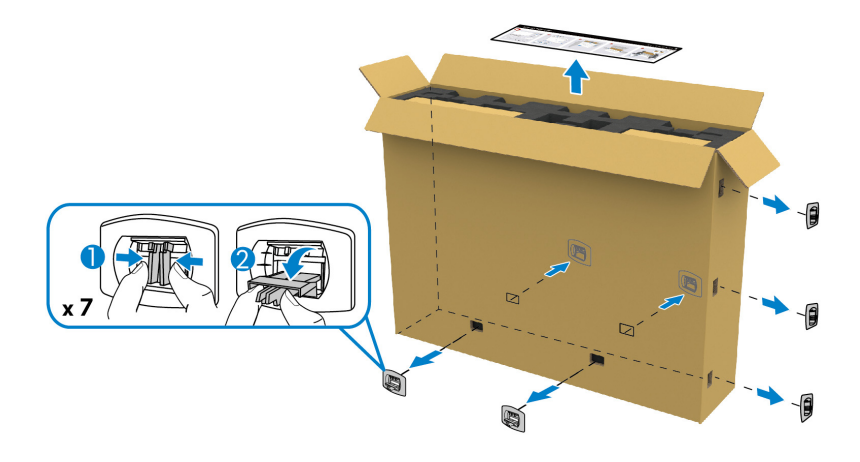

3. 去除外设盒并从包装衬垫中取出安装支架。

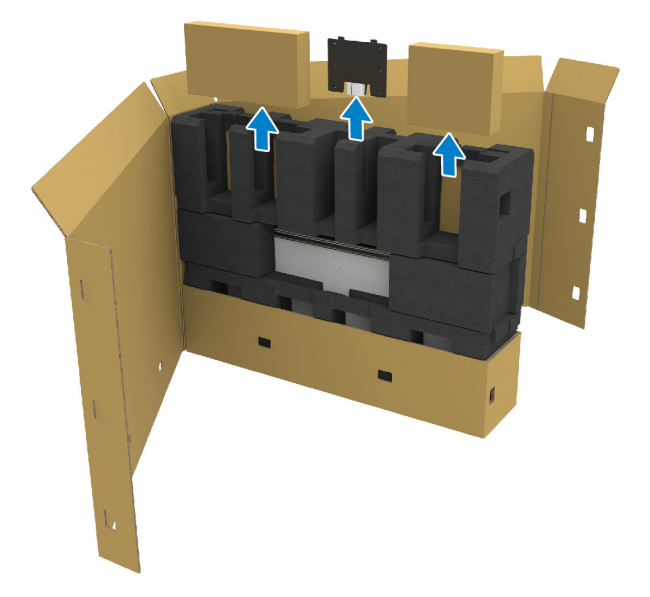

4. 卸下上面和侧面的泡沫垫层。

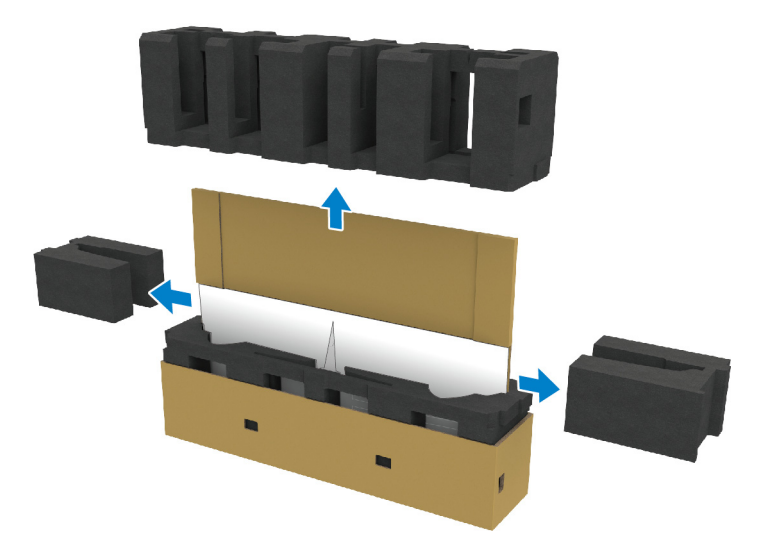

▲ 警告:由于显示器非常重,因此需要两个人抬起。

- 5. 从包装衬垫中取出显示器。
  - a. 与搭档一起,将一只手滑入缓冲垫的底部,如下图所示。
  - **b.** 与搭档一起,用另一只手握住显示器侧面较厚的区域。

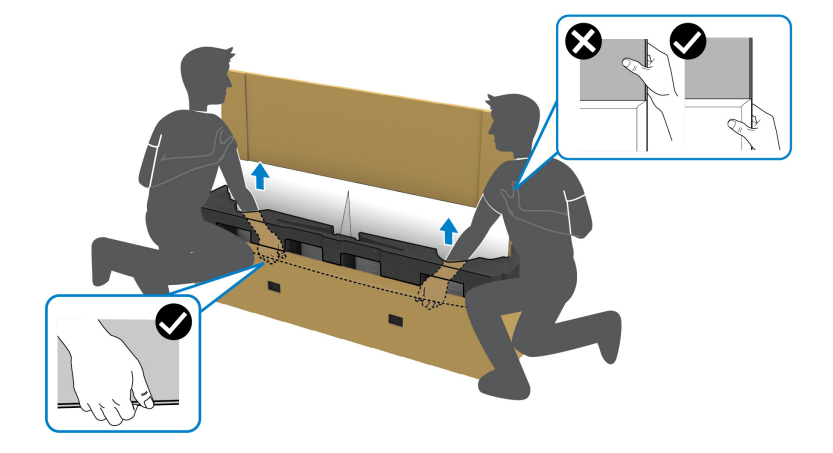

c. 将显示器抬离包装,如下图所示。

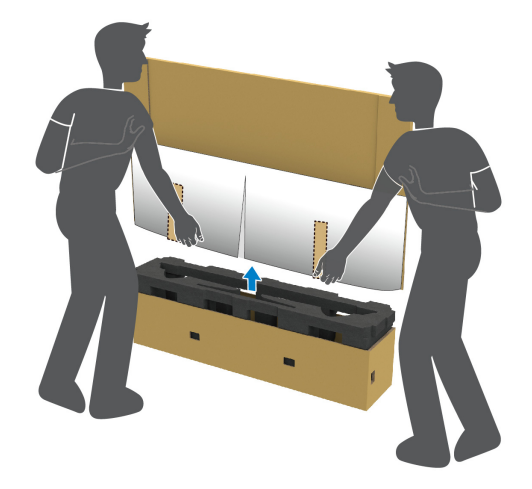

△ 注意: 抬起显示器时, 请小心不要压到面板屏幕。

6. 将显示器面朝下放在平坦、柔软的表面上。

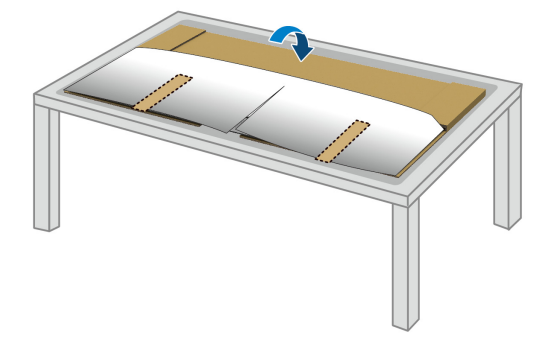

7. 去除保护罩上的胶带,沿着齿孔线撕去保护罩,接触到显示器上的 I/O 盖。

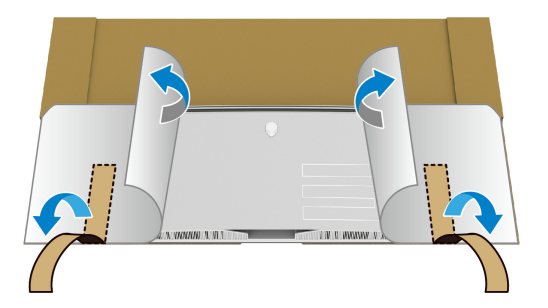

**8.** 将手插入显示器底部边缘的凹槽 (如下图所示),并轻轻拆开磁性 I/O 盖。

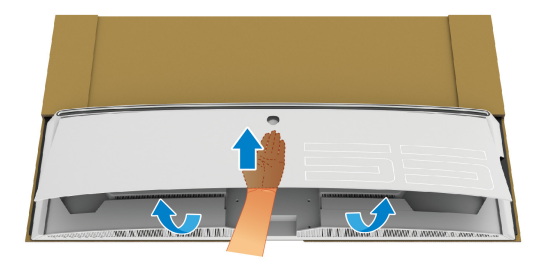

9. 从包装衬垫中取出基座。

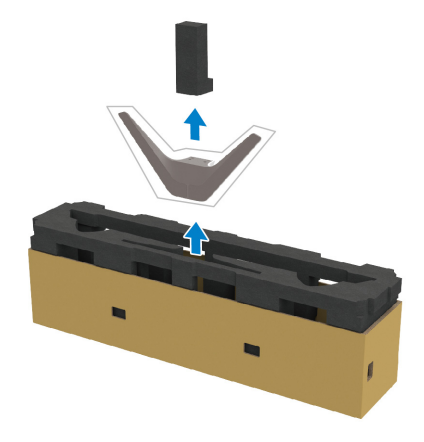

10.将安装支架插入支架。

a. 将安装支架上的螺丝孔对准支架上的螺丝孔。

**b.** 使用十字头螺丝刀拧紧六颗螺丝,将安装支架固定到支架上。

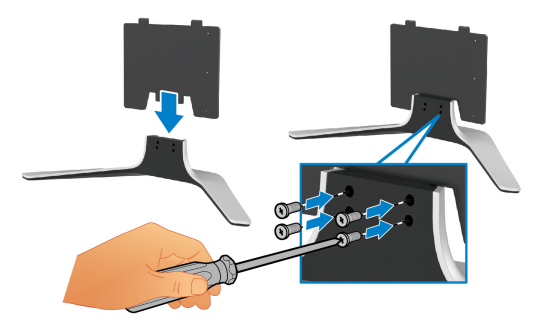

11. 将支架装置安装到显示器上。

a. 将支架对准显示器背面的螺丝孔。

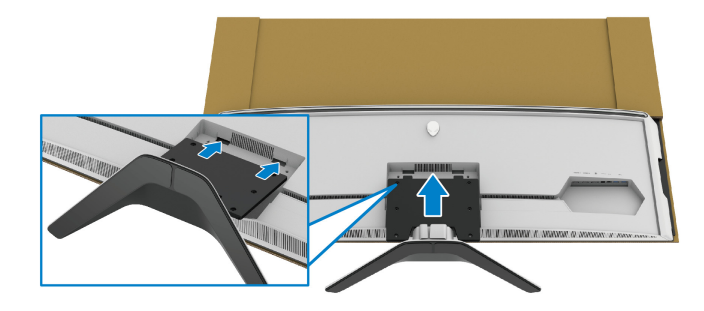

b. 使用十字头螺丝刀,用四颗螺丝将支架装置紧紧组装到显示器。

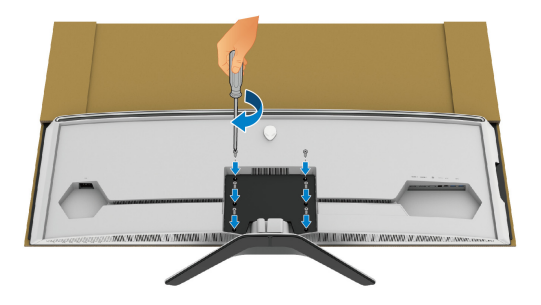

- **12.** 将所需的线缆连接到显示器,然后通过线缆管理通道和电缆管理夹来整理 线缆。
- 电源线
- HDMI 电缆
- DisplayPort 电缆
- S/PDIF 音频电缆 (选配,电缆未随附)
- USB 上游电缆
- USB 下游电缆 (选配,电缆未随附)

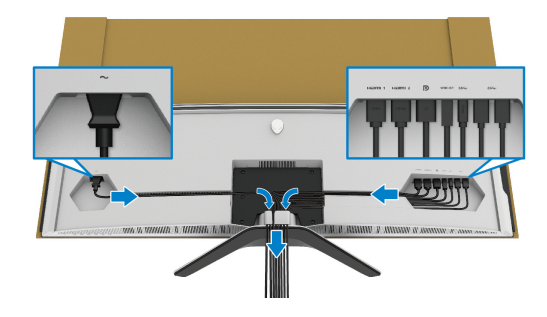

- 🚺 注:整齐地整理电缆,以使电缆得到整齐地收纳,然后盖上 I/O 盖。
- 💋 注: 在看到确实指示之前,请勿将电源线插入壁装电源插座或打开显示器。

**13.**将 I/O 盖外缘对准显示器背面的凹槽,并装上 I/O 盖。 I/O 盖将通过磁力 卡入到位。

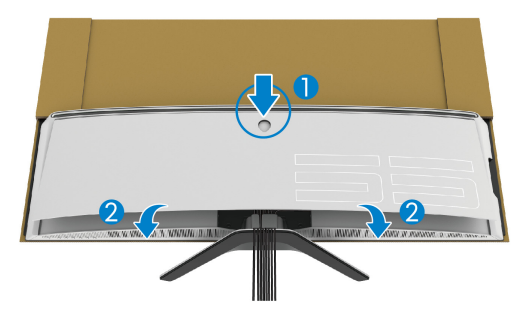

14. 与他人一起小心抬起显示器,轻放到平整的表面上。

- a. 与搭档一起,用一只手抓住显示器底部边缘,如下图所示。
- b. 与搭档一起,用另一只手握住显示器侧面较厚的区域。
- **c.** 抬起显示器。

d. 将显示器置于直立位置。

\land 警告:由于显示器非常重,因此需要两个人抬起。

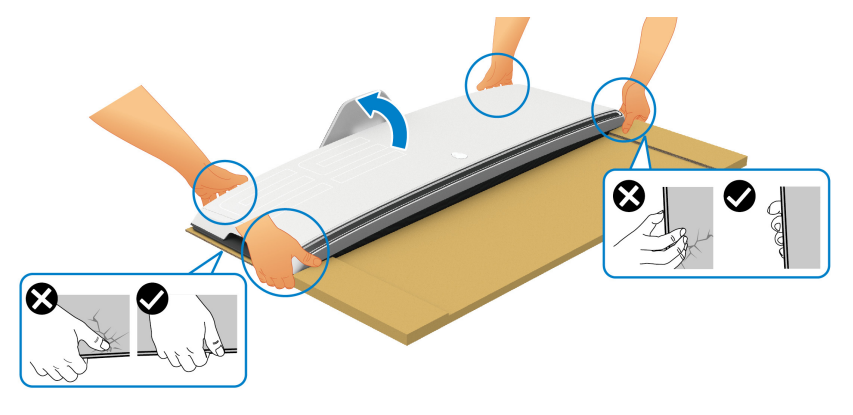

△ 注意: 抬起显示器时请紧紧握住显示器且不要按面板屏幕,以免任何意外 损坏。 15.将硬纸板从显示器上卸下。

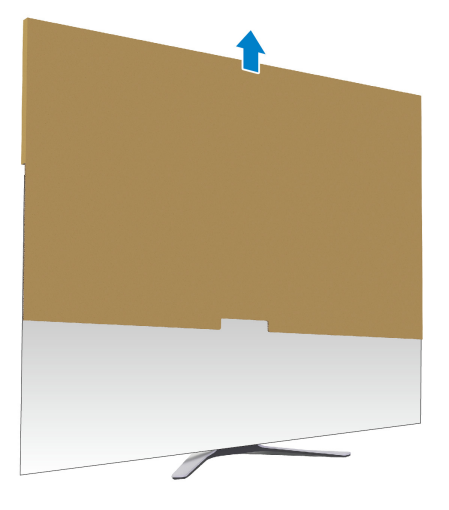

16.将保护罩从显示器上卸下。

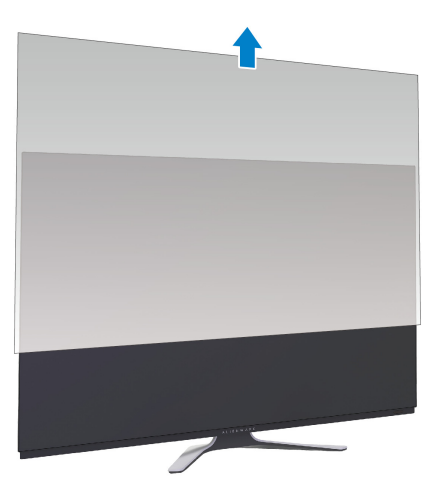

#### 连接 VESA 适配器

通过将随产品提供的 VESA 适配器 (在外设盒中)安装到显示器背面,您可将 壁挂安装套件或第三方支架臂 (另行购买)连接到显示器。

🜠 注:壁挂安装套件或第三方支架臂不随本显示器提供。

请参考说明书,该说明书与符合 VESA 的壁挂安装套件或第三方支架臂放在一起。

(螺丝尺寸: M4 x 10 mm)

1. 按连接支架中的步骤 ] 至 8 操作可接触到 VESA 适配器安装区。

2. 将随产品提供的 VESA 适配器连接到显示器上。

a. 将 VESA 适配器对准显示器背面的螺丝孔。

**b.**使用十字头螺丝刀,用两颗螺丝拧紧 VESA 适配器的上边缘。 **c.**使用十字头螺丝刀,用两颗螺丝拧紧 VESA 适配器的下边缘。

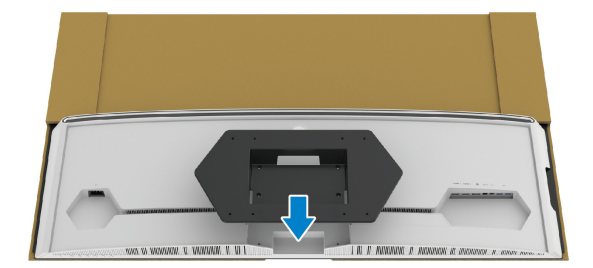

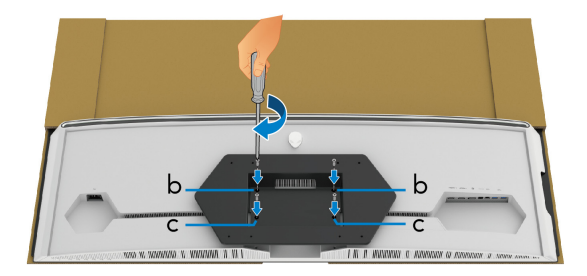

- 3. 对必要的电缆进行整理并连接到显示器,如图所示。
- 电源线
- HDMI 电缆
- DisplayPort 电缆
- S/PDIF 音频电缆 (选配,电缆未随附)
- USB 上游电缆
- USB 下游电缆 (选配, 电缆未随附)

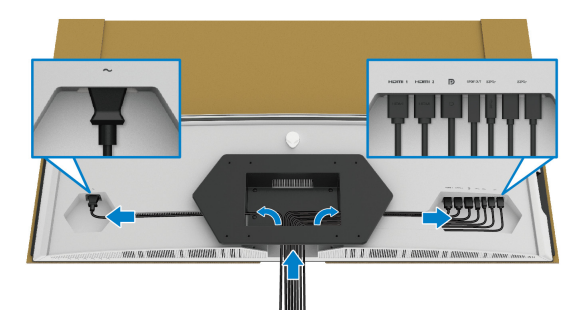

- **4.** 壁挂式安装显示器。要了解更多信息,请参阅随所购壁挂式安装套件 / 第 三方支架臂提供的文档。
- 5. 将硬纸板和保护罩从显示器上卸下。
- 注:只能使用 UL 认证的壁挂支架,并且最小承受重量或负载为 102.0 公斤。

#### 连接计算机

🚺 注:请勿同时将所有的电缆连接到计算机上。

💋 注:图片仅供示意说明。计算机的外观可能有所不同。

在连接显示器到计算机时:

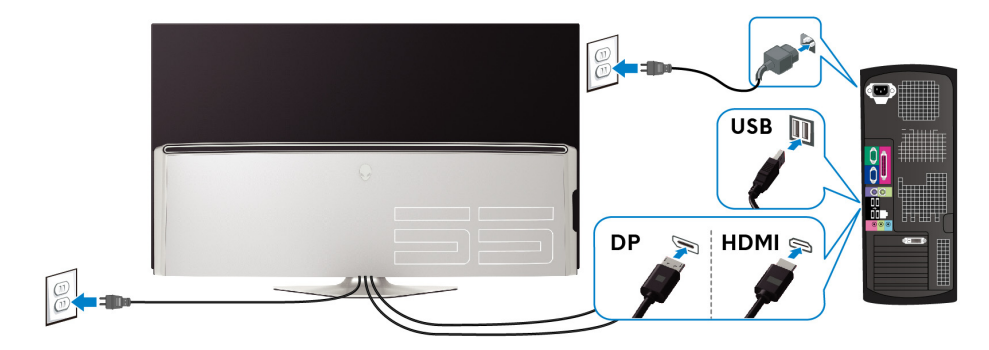

1. 将 DisplayPort 或 HDMI 电缆的另一端连接到计算机。

2. 将 USB 3.0 上游电缆的另一端连接到计算机上适当的 USB 3.0 端口。

- 3. 将 USB 3.0 外围设备连接到显示器上的 USB 3.0 下游端口。
- 4. 将计算机和显示器的电源线插接到壁装电源插座。

开启显示器和计算机。
 如果显示器显示图像,表示安装已经完成。如果没有显示图像,请参见通用串行总线(USB)特定问题。

## 遥控器

您可使用遥控器上的按钮来访问屏显 (OSD) 菜单和调整菜单设置。

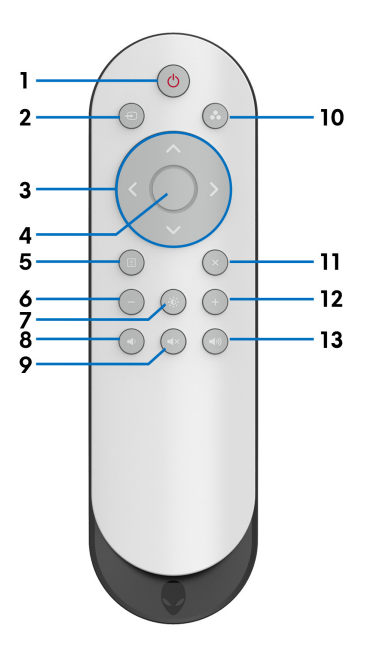

| 标签 | 按钮       | 描述                                                                             |
|----|----------|--------------------------------------------------------------------------------|
| 1  | 电源开 / 关  | 打开或关闭显示器。                                                                      |
| 2  | 输入源      | 启动 <b>输入源</b> 菜单。使用方向按钮,在连接到显示器上<br>的不同视频信号之间进行选择。然后按 <b>确定</b> 按钮确认<br>选择并退出。 |
| 3  | 方向按钮     | 使用按钮 (上/下/左/右)可在 OSD 菜单中的<br>设置选项之间移动。                                         |
| 4  | 确定       | 确认选择。当 OSD 菜单关闭时,按该按钮可启动<br>OSD 菜单。                                            |
| 5  | 菜单       | 启动 OSD 菜单。                                                                     |
| 6  | -        | 降低调整水平。                                                                        |
| 7  | 亮度 / 对比度 | 直接访问 <b>亮度 / 对比度</b> 调整滑块。                                                     |
| 8  | 音量 -     | 降低音量。                                                                          |
| 9  | 静音       | 关闭音量。                                                                          |

#### 36 | 设置显示器
| 10 | 预设模式 | 从预设列表中指定所需的颜色模式。详情请参阅 <mark>预设</mark><br>模式。 |
|----|------|----------------------------------------------|
| 11 | 退出   | 退出 OSD 主菜单。                                  |
| 12 | +    | 提高调整水平。                                      |
| 13 | 音量 + | 提高音量。                                        |

## 将电池插入遥控器

遥控器由两颗 1.5 V AAA 电池供电。 安装或更换电池:

- 1. 掀开遥控器底部边缘卸下电池盖。
- 2. 将电池对准电池仓内的 (+) 和 (-) 标示。
- 3. 放回电池盖。

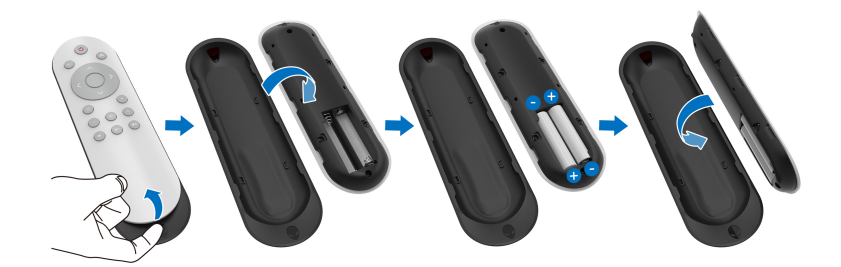

#### 🛆 注意:电池使用不当会导致漏液或爆炸。请确保按以下说明操作:

- 将每节 "AAA" 电池上的 (+) 和 (-) 标记与电池仓的 (+) 和 (-) 标记相符。
- 请勿混用不同类型的电池。
- 请勿将新、旧电池混用。这样会造成电池寿命缩短或漏液。
- 立即取出耗尽的电池以防电池仓中的电池漏液。请勿触摸暴露的电池酸液,因为这会伤害您的皮肤。

💋 注:如果长时间不使用遥控器,请卸下电池。

## 处理遥控器

请参阅这些安全提示以正确处理遥控器和电池:

- 请勿强力撞击。
- 请勿让水或其它液体溅到遥控器上。如果遥控器受潮,立即将其擦干。
- 避免暴露在高温和蒸气中。
- 仅打开遥控器安装电池。

#### 设置显示器 | 37

## 遥控器的操作范围

在按钮操作时,将遥控器的顶部对准显示器的红外线传感器。

在离红外线传感器约8米直线距离内,或在水平角120°和垂直角30°的情况 下约5.6米距离内使用遥控器。

注: 当遥控器上的红外线传感器在阳光直射或强光照明下,或信号传输路径 中有障碍物时,遥控器可能无法正常工作。

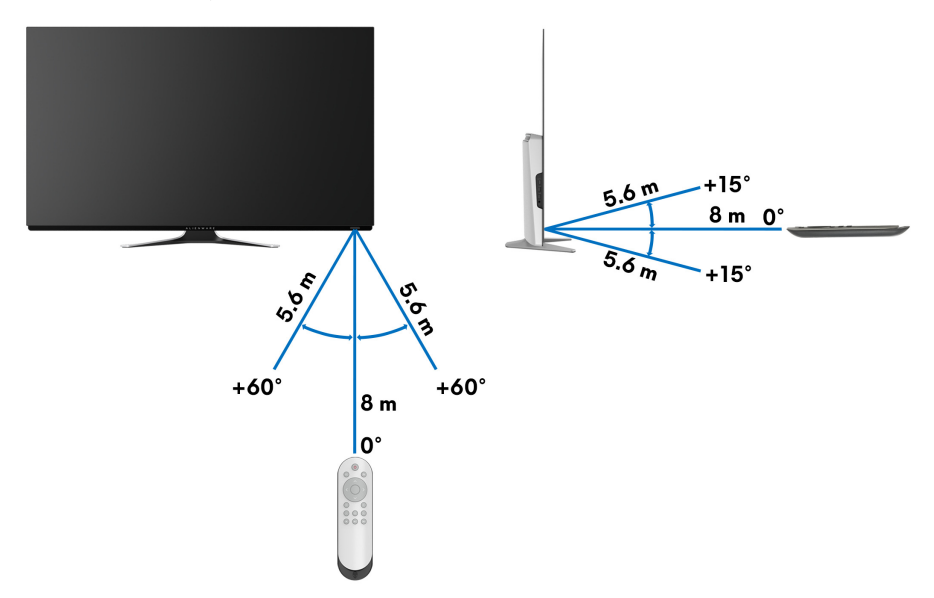

# 操作显示器

## 打开显示器电源

按显示器或遥控器上的电源按钮可打开显示器。

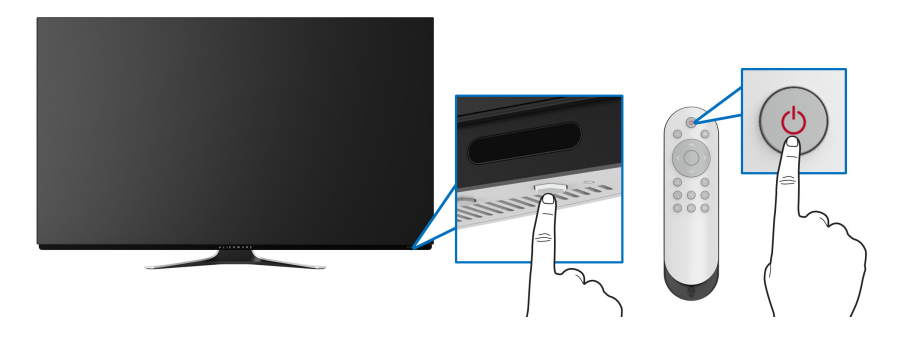

## 使用前面板控制部件

使用显示器前面的控制按钮可访问 OSD 菜单和快捷键。

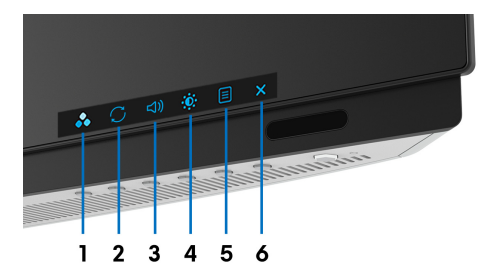

下表说明前面板按钮:

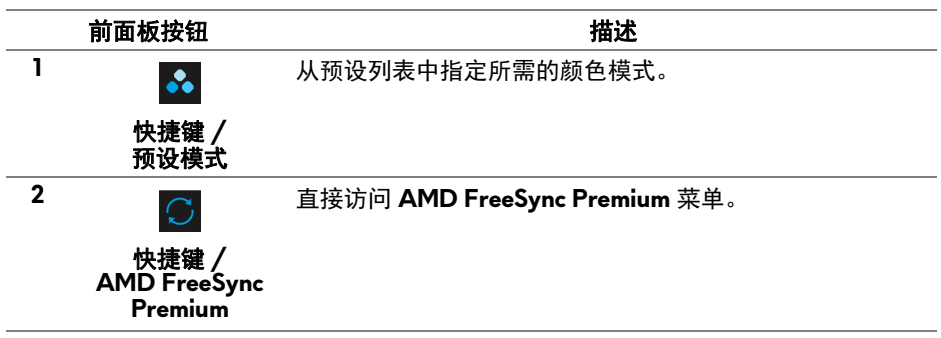

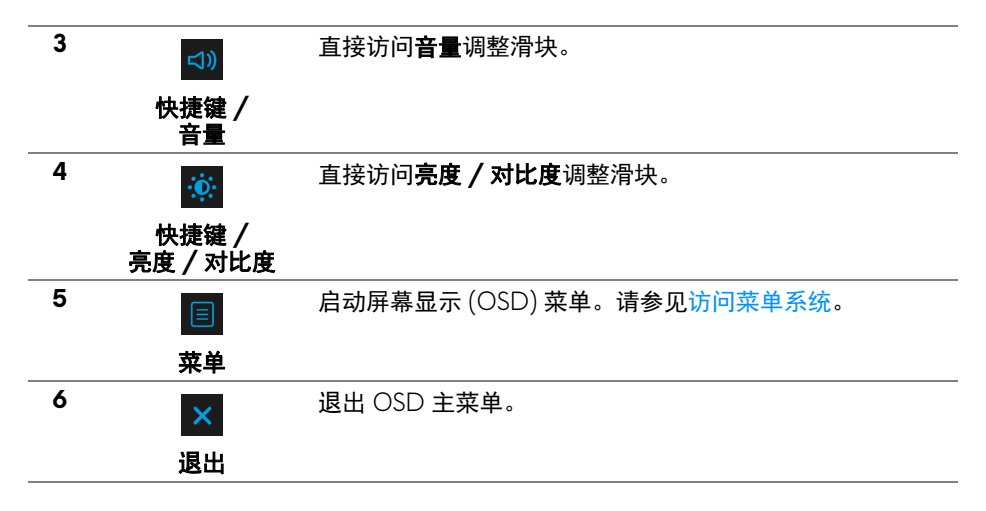

#### 前面板按钮

使用显示器前面的按钮调整显示设置。

注:如果您使用遥控器访问 OSD 菜单,则屏幕上将不会显示下图中的方向 按钮。

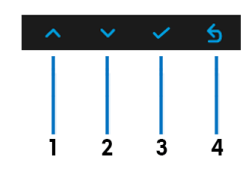

|   | 前面板按钮 | 描述                 |
|---|-------|--------------------|
| 1 | ^     | 向上移动或在 OSD 菜单中提高值。 |
|   | 向上    |                    |
| 2 | ~     | 向下移动或在 OSD 菜单中降低值。 |
|   | 向下    |                    |
| 3 | ~     | 确认选择。              |
|   | 确定    |                    |
| 4 | 5     | 回到上一菜单。            |
|   | 返回    |                    |

#### 40 | 操作显示器

## 使用屏幕显示 (OSD) 菜单

访问菜单系统

- 注:如果您更改了设置,随后继续到另一个菜单或退出 OSD 菜单,显示器 会自动保存所做更改。如果您更改了设置,并等待 OSD 菜单消失,所做更 改也会保存。
  - 1. 按显示器或遥控器上的**菜单**按钮可显示主菜单。

| Alienware 55 Monitor |                      |      |  |
|----------------------|----------------------|------|--|
|                      |                      |      |  |
| 游戏                   | 预设模式                 | 标准 Ø |  |
|                      | 游戏增强模式               |      |  |
|                      | AMD FreeSync Premium |      |  |
|                      | 暗光稳定器                |      |  |
|                      |                      |      |  |
|                      |                      |      |  |
|                      | 重置游戏                 |      |  |
|                      |                      |      |  |
|                      |                      |      |  |
|                      |                      |      |  |
|                      |                      |      |  |

 使用向上或向下按钮在设置选项之间移动。当从一个图标移动到另一个图 标时,会突出显示选项名称。

- 3. 使用向右按钮可进入子菜单。
- 4. 使用方向按钮可进行更改。
- 5. 按确定按钮确认更改。

6. 按返回或向左按钮可回到上一菜单,或按退出按钮可关闭 OSD 菜单。

🜠 注:请参考以下表格了解本显示器可用的选项之完整列表。

注:如果您使用遥控器访问 OSD 菜单,则屏幕上将不会显示菜单下方的方向按钮。

| 图标  | 菜单和子菜单 |                      | 描述                   |                             |
|-----|--------|----------------------|----------------------|-----------------------------|
|     | 游戏     | 使用此菜单可对虚拟            | 游戏体验进行个性             | 化。                          |
| ~ ~ |        | Alienware 55 Monitor |                      |                             |
|     |        | <b>灰翁 游戏</b>         | 预设模式                 | ▶ 标准 ∅                      |
|     |        | 会 输入源                | 游戏増强模式               |                             |
|     |        | FX AlienFX 光源        | AMD FreeSync Premium |                             |
|     |        | - 显示                 | 暗光稳定器                |                             |
|     |        | ⊂〕》 音頻               |                      |                             |
|     |        | ■ 菜单                 |                      |                             |
|     |        | ☆ 个性设置               | 重置游戏                 |                             |
|     |        | ■ 其他                 |                      |                             |
|     |        |                      |                      | AW5520QF                    |
|     |        |                      |                      |                             |
|     |        |                      |                      | $\wedge \rightarrow \times$ |

#### **预设模式** 允许您从预置颜色模式列表中选择。

| Alienware 55 Monitor |      |          |
|----------------------|------|----------|
|                      |      |          |
| 游戏                   | 预设模式 | 标准 Ø     |
|                      |      | FPS      |
|                      |      | MOBA/RTS |
|                      |      | RPG      |
|                      |      | 运动       |
|                      |      | 游戏 1     |
|                      |      | 游戏 2     |
|                      |      |          |
|                      |      | V        |
|                      |      | AW5520QF |
|                      |      |          |
|                      |      |          |

- 标准:加载显示器的默认颜色设置。这是默认的预设模式。
- FPS:为第一人称射击 (FPS) 游戏加载理想的颜色设置。
- RPG: 为角色扮演游戏 (RRG) 加载理想的颜色设置。
- **MOBA/RTS**: 为多人在线竞技 (MOBA) 和即时战略 (RTS) 游戏加载最合适的颜色设置。

#### 42 | 操作显示器

**预设模式** · 运动:加载适合运动的颜色设置。

- 游戏 1/ 游戏 2/ 游戏 3:可让您自定义颜色设置以满足游戏需求。
- ComfortView:降低屏幕放出的蓝光量,以使观看时眼睛 更舒服。

警告:长期受显示器的蓝光辐射影响可能造成人身 伤害,如数字视觉疲劳、眼睛疲劳及其它眼睛伤 害。长时间使用显示器还可能造成诸如颈、臂、背 和肩部等身体疼痛。

要降低因长时间使用显示器所造成眼睛疲劳和颈 / 臂 / 背 / 肩部疼痛的风险,我们建议:

- 1. 将屏幕与您眼睛之间的距离设置为 20 至 28 英寸 (50-70 cm)。
- 经常眨眼可使眼睛湿润,或在长时间使用显示器后用水 湿润眼睛。
- 3. 定期每观看两小时休息 20 分钟。
- 4. 在休息时,眼睛离开显示器并看着 20 英尺远距离的对 象至少 20 秒钟。

5. 在休息时做扩张动作可缓解颈、臂、背和肩部的紧张。

- 暖色:显示较低色温的颜色。使用红色 / 黄色色调,屏幕 颜色偏暖色。
- 冷色:显示较高色温的颜色。使用蓝色色调,屏幕颜色偏 冷色。
- 自定颜色:允许手动调节颜色设置。使用方向按钮(上或下)可调节增益、偏移、色调和饱和度值,并创建自己预置的颜色模式。

#### 游戏增强模式 此功能提供了三个可用功能以增强游戏体验。

| Alienware 55 Monitor |     |  |
|----------------------|-----|--|
|                      |     |  |
| 游戏                   |     |  |
|                      |     |  |
|                      | 定时器 |  |
|                      | 顿速率 |  |
|                      |     |  |
|                      |     |  |
|                      |     |  |
|                      |     |  |
|                      |     |  |
|                      |     |  |
|                      |     |  |

^ **v v** 5

・关

选择后可禁用游戏增强模式下的功能。

・ 定时器

可让您禁用或启用显示器左上角的定时器。定时器显示了自 游戏开始后所用的时间。从时间间隔列表中选择选项,让您 意识到所剩的时间。

・ 帧速率

选择**开**可让您显示玩游戏时的当前每秒帧数。速率越高,动 作显示越顺畅。

・ 显示对齐

激活此功能有助于确保来自多台显示器的视频内容的精确对 准。

AMD FreeSync 当您选择开时,显示器以可能的最高帧速率运行,以消除输 Premium 入延迟和画面撕裂,提供更顺畅的游戏过程。 **暗光稳定器** 此功能提高了暗光游戏场景中的可视度。值越高(0至3之 间),显示图像中暗区的可视度越好。

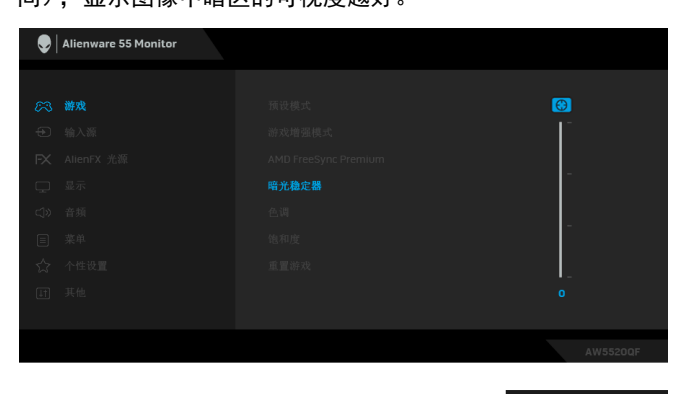

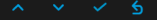

注:如果 Smart HDR 已激活,而此功能无法使用。

|   | 色调   | 此功能可以将视频图像的颜色改为绿色或紫色。通常用于将<br>颜色调整到需要的肤色调。使用方向按钮 (向上和向下)调<br>整色调值,从 0 到 100。 |
|---|------|------------------------------------------------------------------------------|
|   |      | 使用向上按钮可增加视频图像的绿色阴影。                                                          |
|   |      | 使用问下按钮可增加视频图像的系巴阴影。<br>注, 仅本选择 EPS MOBA / PTS 法动式 PPG 预设模式时                  |
|   |      | 才可以使用色调调节。                                                                   |
| _ | 饱和度  | 此功能可以调整视频图像的颜色饱和度。使用方向按钮 (上<br>和下)调整饱和度值,从 0 到 100。                          |
|   |      | 使用向上按钮可增加视频图像的彩色显示。                                                          |
|   |      | 使用向下按钮可增加视频图像的黑白显示。                                                          |
|   |      | 注: 仅在选择 FPS、 MOBA/RTS、运动或 RPG 预设模式时<br>才可以使用饱和度调节。                           |
|   | 重置游戏 | 在 <b>游戏</b> 菜单下可将所有的设置重设回出厂默认值。                                              |

输入源

 $\mathbf{ }$ 

FX

使用**输入源**菜单,在可能连接到显示器上的不同视频信号之 间进行选择。

| Alienware 55 Monitor |        |  |  |
|----------------------|--------|--|--|
|                      |        |  |  |
|                      |        |  |  |
|                      | HDMI 1 |  |  |
|                      | HDMI 2 |  |  |
|                      | HDMI 3 |  |  |
|                      | 自动选择   |  |  |
|                      | 重置输入源  |  |  |
|                      |        |  |  |
|                      |        |  |  |
|                      |        |  |  |
|                      |        |  |  |
|                      |        |  |  |

| DP         | 当使用 DisplayPort (DP) 连接器时,选择 <b>DP</b> 输入。按 <b>确定</b> 按<br>钮确认选择。 |
|------------|-------------------------------------------------------------------|
| HDMI 1     | 当使用 HDMI 接口时,选择 HDMI 1、HDMI 2 或 HDMI 3 输                          |
| HDMI 2     | 入。按 <b>确定</b> 按钮确认选择。                                             |
| HDMI 3     | -                                                                 |
| 自动选择       | 打开此功能可让显示器自动扫描可用的输入源。                                             |
| 重置输入源      | 在 <b>输入源</b> 菜单下可将所有的设置重设回出厂默认值。                                  |
| AlienFX 光源 | 使用此菜单可调整电源按钮、Alienware 标志和 I/O 盖上光条的 LED 光设置。                     |

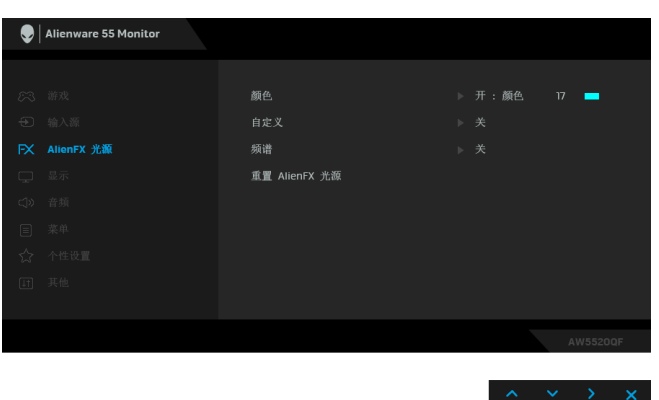

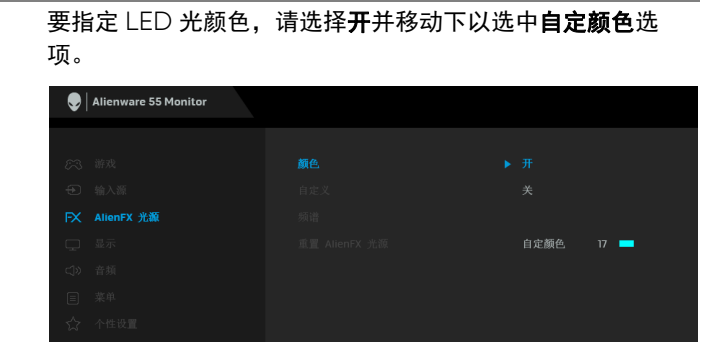

|  |  | 自定颜色 |   | - |    |
|--|--|------|---|---|----|
|  |  |      |   |   |    |
|  |  |      |   |   |    |
|  |  |      |   |   |    |
|  |  |      |   |   |    |
|  |  |      |   |   |    |
|  |  |      |   |   |    |
|  |  |      |   |   |    |
|  |  | ~    | ~ | ~ | \$ |
|  |  |      |   |   | _  |

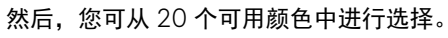

颜色

| Ilienware 55 Monitor |                                           |
|----------------------|-------------------------------------------|
|                      |                                           |
|                      |                                           |
|                      |                                           |
|                      |                                           |
|                      |                                           |
|                      |                                           |
|                      |                                           |
|                      | le la la la la la la la la la la la la la |
|                      |                                           |
|                      |                                           |
|                      |                                           |
|                      |                                           |
|                      | ~ ~ ~ 6                                   |

下表描述了 20 个 LED 颜色的色号和 RGB 代码。

| 编号 | R   | G   | В   |
|----|-----|-----|-----|
| 1  | 0   | 0   | 0   |
| 2  | 100 | 0   | 240 |
| 3  | 144 | 0   | 240 |
| 4  | 240 | 0   | 240 |
| 5  | 240 | 0   | 176 |
| 6  | 240 | 0   | 112 |
| 7  | 240 | 0   | 0   |
| 8  | 240 | 80  | 0   |
| 9  | 240 | 128 | 0   |
| 10 | 240 | 224 | 0   |
| 11 | 120 | 240 | 0   |
| 12 | 160 | 240 | 0   |
| 13 | 100 | 245 | 35  |
| 14 | 0   | 240 | 0   |
| 15 | 0   | 240 | 85  |
| 16 | 70  | 240 | 145 |
| 17 | 0   | 240 | 240 |
| 18 | 0   | 160 | 240 |
| 19 | 0   | 96  | 240 |
| 20 | 0   | 0   | 240 |

要关闭 LED 光功能,请选择关。

**注:**该功能仅在频谱禁用时可用。

自定义

它是只读菜单。当您使用**颜色**或 / 和**频谱**对 LED 光进行调整,此菜单状态显示**关**; 当您通过 AlienFX 应用程序对 LED 光进行调整时,状态将更改为**开**。

频谱

当您选择**开**后, LED 光发亮并按光谱顺序更改颜色:红色、 橙色、黄色、绿色、蓝色、青色和紫色。

| Alienware 55 Monitor |  |  |
|----------------------|--|--|
|                      |  |  |
|                      |  |  |
|                      |  |  |
|                      |  |  |
|                      |  |  |
|                      |  |  |
|                      |  |  |
|                      |  |  |
|                      |  |  |
|                      |  |  |
|                      |  |  |
|                      |  |  |

|   | <u>重置</u> AlienFX<br>光源 | 在 AlienFX <b>光源</b> 菜单 | 下可将所有的设置重 | 重设回出厂默认值。       |
|---|-------------------------|------------------------|-----------|-----------------|
|   | 显示                      | 使用 <b>显示</b> 来调整图像。    | 0         |                 |
| Ŧ |                         | Alienware 55 Monitor   |           |                 |
|   |                         | 8-3 游戏                 | 亮度        |                 |
|   |                         | 输入源                    | 对比度       |                 |
|   |                         | FX AlienFX 光源          | 宽高比       | ▶ 宽高比 16:9      |
|   |                         |                        | 输入颜色格式    |                 |
|   |                         | <]》 音頻                 | 清晰度       |                 |
|   |                         | ■ 菜单                   | Smart HDR | ▶ 关 <i>Ø</i>    |
|   |                         | ☆ 个性设置                 | OLED 面板維护 | ▶ 像素刷新          |
|   |                         | [計] 共饱                 | 里直並不器     |                 |
|   |                         |                        |           | AW5520QF        |
|   |                         |                        |           | ~ ~ > x         |
|   | 亮度                      | <b>亮度</b> 可以调整显示器      | 的亮度。      |                 |
|   |                         | 使用方向按钮 (上和             | 下)提高戓隆低高度 | 度 (最小 0/ 最大     |
|   |                         | 100) 。                 |           |                 |
| - | 对比度                     | 先调整 <b>亮度</b> ,如果需要    | 要进一步调整,再调 | 围整 <b>对比度</b> 。 |
|   |                         | 使用方向按钮 (上和<br>100)。    | 下)提高或降低对比 | 比度 (最小 0∕ 最大    |
|   |                         | <b>对比度</b> 可以调整显示      | 器屏幕暗度和亮度之 | 上间的差异程度。        |
|   |                         |                        |           |                 |

#### 操作显示器 | 49

| 宽高比       | 将图像宽高比调节为 <b>宽高比 16:9、自动缩放、 4:3</b> 或 <b>1:1</b> 。                                                                                                   |
|-----------|----------------------------------------------------------------------------------------------------|
| 输入颜色格式    | 允许您将视频输入模式设置为:                                                                                                    |
|           | <b>RGB</b> :如果您使用 DP 或 HDMI 电缆将显示器连接到计算机<br>(或媒体播放机),请选择此选项。                                                                                         |
|           | <b>YPbPr:</b> 如果您的媒体播放机仅支持 YPbPr 输出,则选择此选项。                                                                                                    |
| 清晰度       | 此功能可使图像看起来更清晰或更柔和。使用方向按钮 (向<br>上和向下)提高或降低清晰度 (从 0 到 100)。                                                                                            |
| Smart HDR | Smart HDR (高动态范围) 菜单通过优化调整对比度、色彩<br>范围和光度增强了显示输出,获得逼真的视觉效果。默认设<br>置为关。您可将 Smart HDR 模式设置为:                                                           |
|           | <ul> <li>・ 果面: 适合搭配台式计算机使用显示器。</li> <li>・ 电影 HDR: 适用于播放 HDR 视频内容。</li> </ul>                                                                         |
|           | • 游戏 HDR: 适用于进行 HDR 兼容游戏。此功能可显示更                                                                                                    |
|           | 具头的场京,获得沉浸式娱示游戏冲短。<br>• 参考:显示器 OLED 面板的原生色域。                                                                                                    |
|           | <b>注:</b> 显示器在处理 HDR 内容时, <b>预设模式</b> 和 <b>亮度</b> 将被禁用。                                                                                              |
| OLED 面板维护 | OLED 面板维护菜单可通过提供以下功能来防止屏幕的影像<br>残留:                                                                                                    |
|           | <ul> <li>像素刷新:要降低屏幕上的暂时影像残留,您可在显示器<br/>长时间使用后手动激活此功能。或者,该功能将在您使用<br/>显示器数小时后自动激活。此过程需要约5分钟时间完<br/>成。</li> </ul>                                      |
|           | <ul> <li>注: 在刷新过程中,电源 LED 指示灯闪绿色。</li> <li>面板刷新:当长时间使用显示器时,为防止静态内容造成的永久影像残留,可手动激活此功能以刷新像素。或者,当使用时间累积到超过出厂默认设置值时,此功能将自动激活。此过程需要约 1 小时时间完成。</li> </ul> |
|           | <b>注:</b> 在刷新过程中,电源 LED 指示灯闪绿色,然后变为闪红 色。                                                                                                    |
| 重置显示器     | 在 <b>显示</b> 菜单下可将所有的设置重设回出厂默认值。                                                                                                    |

音频 lienware 55 Monitor **S** 

> 音量 让您设置耳机和扬声器输出的音量值。 使用方向按钮(向上和向下)调整音量值,从0到100。 在**音频**菜单下可将所有的设置重设回出厂默认值。

重置音频

菜单

选择此选项可调整 OSD 的设置,例如 OSD 的语言、菜单显 示在屏幕上的时间总长等。

| Alienware 55 Monitor |      |      |  |
|----------------------|------|------|--|
|                      |      |      |  |
|                      |      | 简体中文 |  |
|                      | 透明度  |      |  |
|                      | 定时器  |      |  |
|                      | 重置菜单 |      |  |
|                      |      |      |  |
|                      |      |      |  |
|                      |      |      |  |
|                      |      |      |  |
|                      |      |      |  |
|                      |      |      |  |

| 语言                                            | 将 OSD 显示设置为八种语言之一 (英语、西班牙语、法语、<br>德语、巴西葡萄牙语、俄语、简体中文或日语)。 |  |  |  |
|-----------------------------------------------|----------------------------------------------------------|--|--|--|
| <b>透明度</b> 使用方向按钮(向上和向下)更改菜单透明度(最小(<br>大100)。 |                                                          |  |  |  |
| 定时器                                           | 在您按下按钮后,设置 OSD 保持启用的时间。                                  |  |  |  |
|                                               | 使用方向按钮 (向上和向下)以 ] 秒增量调整滑杆,范围从<br>5 到 60 秒。               |  |  |  |
| 重置菜单                                          | 在 <b>菜单</b> 菜单下可将所有的设置重设回出厂默认值。                          |  |  |  |

#### 操作显示器 51

个性设置

 $\overleftrightarrow$ 

| Alier | ware 55 Monitor |         |                                  |
|-------|-----------------|---------|----------------------------------|
|       |                 |         |                                  |
|       |                 | 快捷键1    | 预设模式                             |
|       |                 | 快捷键2    | AMD FreeSync Premium             |
|       |                 | 快捷键3    | 音量                               |
|       |                 | 快捷键4    | 亮度/对比度                           |
|       |                 |         | 待机模式时关 🖉                         |
|       |                 | 显示器睡眠   | 开 <i>Ø</i>                       |
|       | 设置              | 复位个性化设置 |                                  |
|       |                 |         |                                  |
|       |                 |         |                                  |
|       |                 |         | AW5520QF                         |
|       |                 |         |                                  |
|       |                 |         | $\wedge \vee \rightarrow \times$ |

| 快捷键1    | 您可从 <b>预设模式、游戏增强模式、 AMD FreeSync</b>                                                                    |
|---------|----------------------------------------------------------------------------------------------------|
| 快捷键 2   | Premium、暗光稳定器、亮度 / 对比度、输入源、宽高比、音                                                                        |
| 快捷键 3   | 「重或 Smart HDR 中选择一项功能,开将其设直为快捷键。<br>-                                                                   |
| 快捷键 4   |                                                                                                    |
| USB     | 让您在显示器处于待机模式时启用或禁用 USB 功能。                                                                              |
|         | <b>注:</b> 待机模式下时启用或禁用 USB, 仅在 USB 上游电缆拔出<br>时适用。当 USB 上游电缆插入时,此选项将无法选取。                                 |
| 显示器睡眠   | 允许您让显示器进入睡眠模式时自动关闭或待机。当选择 <b>开</b> 后,显示器将在系统睡眠后进入待机模式;当选择 <b>关</b> 后,可防止屏幕在系统睡眠时关闭,以加快显示器在 PC 唤醒后恢复的时间。 |
| 复位个性化设置 | 在 <b>个性设置</b> 菜单下可将所有的设置重设回出厂默认值。                                                                       |

| t I | 其他 | llienware 55 Monitor |        |          |
|-----|----|----------------------|--------|----------|
|     |    |                      |        |          |
|     |    |                      |        |          |
|     |    |                      |        |          |
|     |    |                      | 面板调节   |          |
|     |    |                      | 固件     | ▶ XXXXXX |
|     |    |                      | 服务标签   |          |
|     |    |                      | 重置其它设置 |          |
|     |    |                      | 工厂重置   |          |
|     |    |                      |        |          |
|     |    |                      |        |          |
|     |    |                      |        |          |

**显示信息** 显示当前显示器的设置。

## 52 | 操作显示器

DDC/CI DDC/CI (显示数据通道/命令接口)允许通过计算机上的 软件程序调整显示器参数 (亮度、颜色平衡等)。 您可以选择关以禁用此功能。 启用此功能以获得最佳的显示器用户体验和性能。

▲ Alienware 55 Monitor
 第改 単示信息
 ● 输入層 DCC/CI ▶ 开
 ● 執入層 電視再章 先
 ● 和 電視音章 先
 ● 南 電子 電子
 ● 南 電子
 ● 南 電子
 ● 南 電子
 ● 東 電
 ● 重要 電子
 ● 重要 電子
 ● 重要 電子
 ● 重要 電子
 ● 重要 電子
 ● 重要 電子
 ● 重要 電子
 ● 重要 電子
 ● 重要 電子
 ● 重要 電子
 ● 重要 電子
 ● 重要 電子
 ● 重要 電子
 ● 重要 電子
 ● 重要 電子
 ● 重要 電子
 ● 重要 電子
 ● 重要 電子
 ● 重要 電子
 ● 重要 電子
 ● 重要 電子
 ● 重要 電子
 ● 重要 電子
 ● 重要 電子
 ● 重要 電子
 ● 重要 電子
 ● 重要 電子
 ● 重要 電子
 ● 重要 電子
 ● 重要 電子
 ● 重要 電子
 ● 重要 電子
 ● 重要 電子
 ● 重要 電子
 ● 重要 電子
 ● 重要 電子
 ● 重要 電子
 ● 重要 電子
 ● 重要 電子
 ● 重要 電子
 ● 重要 電子
 ● 重要 電子
 ● 重要 電子
 ● 重要 電子
 ● 重要 電子
 ● 重要 電子
 ● 重要 電子
 ● 重要 電子
 ● 重要 電子
 ● 重要 電子
 ● 重要 電子
 ● 重要 電子
 ● 重要 電子
 ● 重要 電子
 ● 重要 電子
 ● 重要 電子
 ● 重要 電子
 ● 重要 電子
 ● 重要 電子
 ● 重要 電子
 ● 重要 電子
 ● 重要 電子
 ● 重要 電子
 ● 重要 電子
 ● 重要 電子
 ● 重要 電子
 ● 重要 電子
 ● 重要 電子
 ● 重要 電子
 ● 重要 電子
 ● 重要 電子
 ● 重要 電子
 ● 重要 電子
 ● 重要 電子
 ● 重要 電子
 ● 重要 電子
 ● 重要 電子
 ● 重要 電子
 ● 重要 電子
 ● 重要 電子
 ● 重要 電子
 ● 重要 電子
 ● 重要 電子
 ● 重要 電子
 ● 重要 電子
 ● 重要 電

面板调节

有助于减少微小的图像残留现象。根据图像残留的程度,程 序运行或许需要一些时间。您可以选择**开**以启用此功能。

| Alienware 55 Monitor                                               | Δ. |  |
|--------------------------------------------------------------------|----|--|
|                                                                    |    |  |
| 8 <sup>53</sup> 游戏                                                 |    |  |
| ⊕ 输入源                                                              |    |  |
| FX AlienFX 光源                                                      |    |  |
| 🖵 显示                                                               |    |  |
| <1>℃) 音頻                                                           |    |  |
| 三 菜单                                                               |    |  |
| ☆ 个性设置                                                             |    |  |
| 」<br>t<br>t<br>t<br>t<br>t<br>t<br>t<br>t<br>t<br>t<br>t<br>t<br>t |    |  |
|                                                                    |    |  |
|                                                                    |    |  |
|                                                                    |    |  |

| <b>服务标签</b> 显示显示器的服务标签。当您寻求电话支持、检查保和更新 Dell 网站上的驱动程序等时需要此字串。 |  |
|--------------------------------------------------------------|--|
| <b>重置其它设置</b> 在 <b>其他</b> 菜单下可将所有的设置重设回出厂默认值。                |  |
|                                                              |  |

#### OSD 警告信息

在显示器不支持特定的分辨率模式时,会显示以下信息:

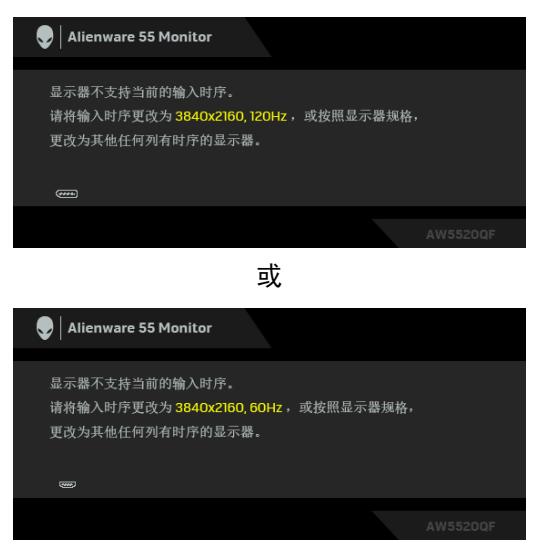

🗾 注:根据连接的输入信号,信息可能略有不同。

这表示显示器无法与从计算机接收的信号同步。关于本显示器支持的水平和垂 直频率,请参见显示器规格。推荐模式为 3840 x 2160。

首次调整高于默认值的**亮度**值时,将出现以下信息:

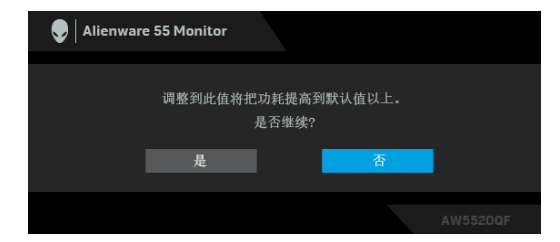

🜠 注:如果您选择是,则当您下次要更改亮度设置时,该信息将不会出现。

当您首次更改省电功能的默认设置(如**预设模式、Smart HDR、USB** 或**显示器 睡眠**)时,将出现以下信息:

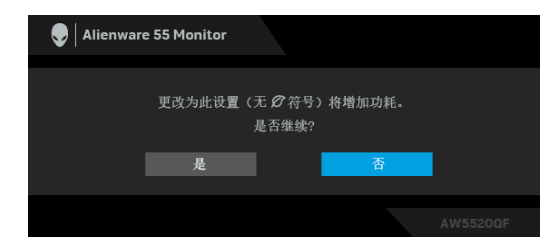

注:如果您为上述功能选择是,下次您要更改这些功能的设置时该信息不会 出现。当您执行工厂重置时,该信息将再次出现。

在禁用 DDC/CI 功能之前,会显示以下信息:

| Alienware 55 Monitor |                |  |
|----------------------|----------------|--|
| 使用PC应用程序调节           | ī显示器设置的功能将被禁用。 |  |
| 是否教                  | ≸用DDC/CI功能?    |  |
| 是                    | 否              |  |
|                      |                |  |

当 Smart HDR 被激活且您尝试更改预设模式时,将出现以下信息:

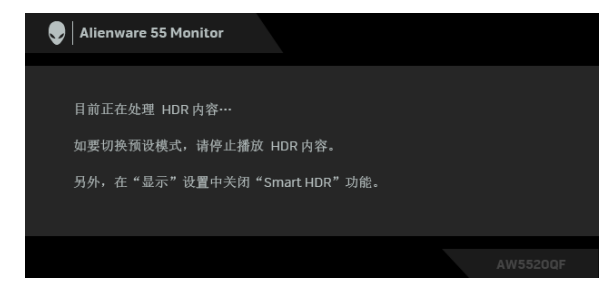

在显示器进入待机模式时,会显示以下信息:

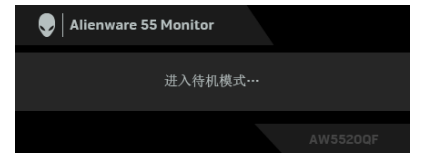

激活计算机并唤醒显示器以访问 OSD。

💋 注:根据连接的输入信号,信息可能略有不同。

只有在正常运行模式下,才能使用 OSD。如果在待机模式下按电源按钮之外的 任一按钮,会根据选定的输入显示以下信息:

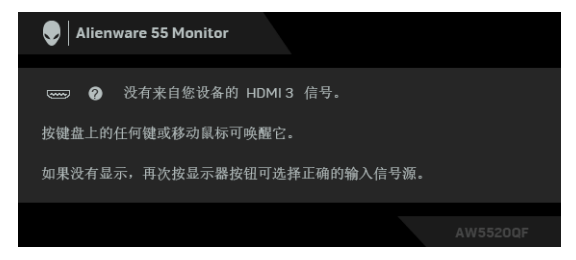

#### 🗾 注:根据连接的输入信号,信息可能略有不同。

如果选择了 HDMI 或 DP 输入,并且相应的电缆均未连接,则会显示下面所示 的浮动对话框:

| Second Second Se |          |  |  |  |
|----------------------------------------------------------------------------------------------------|----------|--|--|--|
| ☞ ❷ 无 HDMI1电缆<br>显示器将在 4 分钟后进入待机模式。                                                                                                    |          |  |  |  |
| www.dell.com/                                                                                                    | AW5520QF |  |  |  |
|                                                                                                    | AW5520QF |  |  |  |

### 🚺 注:根据连接的输入信号,信息可能略有不同。

选择**像素刷新**后,将显示以下信息:

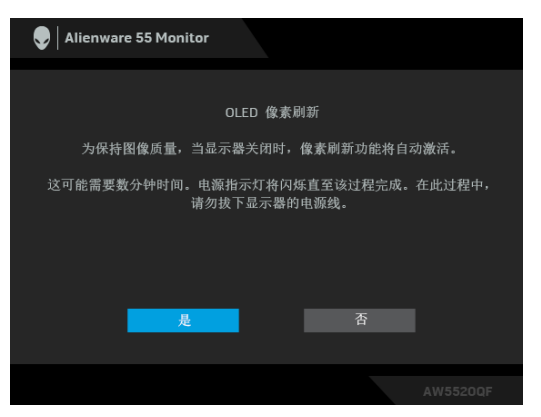

选择**是**,刷新过程将在显示器关闭后自动运行。此过程需要约5分钟时间完成。

#### 56 | 操作显示器

选择**面板刷新**后,将显示以下信息:

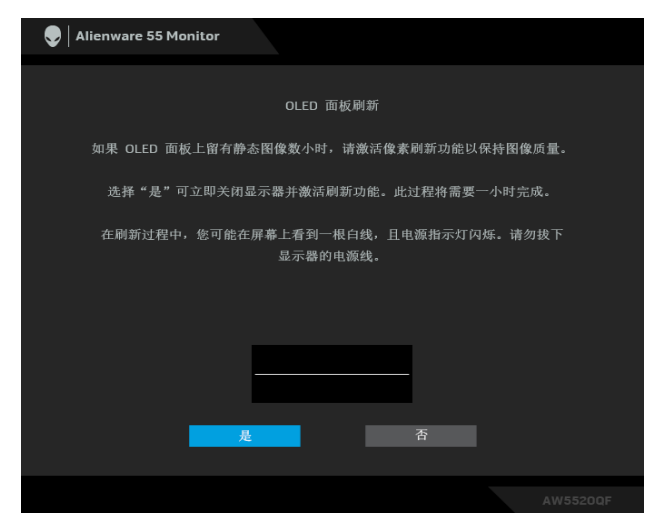

选择是,刷新过程将自动运行。此过程需要约1小时时间完成。

如果在运行**像素刷新**或**面板刷新**过程中按显示器或遥控器上除电源按钮外的任 何按钮,将出现以下信息:

| Ilienware 55 Monitor  |          |
|-----------------------|----------|
|                       |          |
| 刷新过程未完成。              |          |
| 选择"是"可立即关闭显示器并继续刷新过程。 |          |
|                       |          |
| 是否                    |          |
|                       |          |
|                       | AW5520QF |

注:如果您在运行"像素刷新"或"面板刷新"的过程中按显示器或遥控器 上的"电源"按钮,显示器将关闭。当您下次打开显示器时,上述对话框将 重新出现,通知您继续刷新过程。

#### 选择工厂重置后,将显示以下信息:

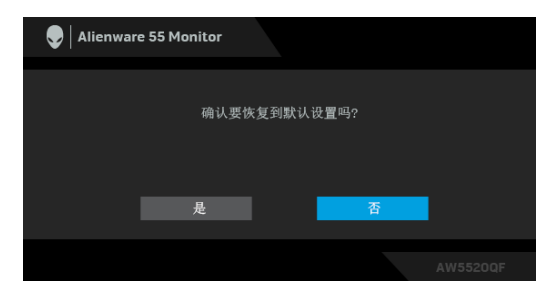

详情请参见故障排除。

#### 设置最大分辨率

要为显示器设置最大分辨率:

在 Windows 7、 Windows 8 和 Windows 8.1:

1. 仅适用于 Windows 8 和 Windows 8.1,选择桌面平铺以切换到经典桌面。

2. 在桌面上右击并选择**屏幕分辨率**。

3. 单击屏幕分辨率的下拉列表并选择 3840 x 2160。

4. 单击确定。

在 Windows 10:

- 1. 在桌面上右击并选择**显示设置**。
- 2. 单击高级显示设置。
- 3. 单击分辨率的下拉列表并选择 3840 x 2160。
- 4. 单击应用。

如果您没有看到 3840 x 2160 选项, 那么您可能需要更新您的显卡驱动程序。 根据使用的计算机,可采用以下方法:

如果使用 Dell 台式机或者笔记本计算机:

• 进入 www.dell.com/support, 输入您的服务标签, 然后下载最新的图形 卡驱动程序。

如果正在使用非 Dell 计算机 (笔记本计算机或者台式机):

- 进入相关支持站点,然后下载最新的显卡驱动程序。
- 进入显卡网站,然后下载最新的显卡驱动程序。

#### 58 | 操作显示器

## 查看或播放 HDR 内容的要求

#### 1. 通过超级蓝光 DVD 或游戏机

确认 DVD 播放机和游戏机具有 HDR 功能,如 Panasonic DMP-UB900、 x-Box One S、 PS4 Pro。下载并安装正确的显卡驱动程序 (适用于 PC 应 用程序),请参阅以下内容。

#### 2. 通过 PC

确认使用的显卡具有 HDR 功能,如符合 HDMI2.0a(通过 HDR 选项)并 安装了 HDR 显卡驱动程序。必须使用具有 HDR 功能的播放器应用程序, 如 Cyberlink PowerDVD 17、 Windows 10 Movies and TV 应用程序。

例如搭配以下显卡的 Dell XPS 8910、 Alienware Aurora R5。

支持 HDR 的 Dell 显卡驱动程序:请参阅 Dell 支持页面下载最新的显卡驱 动程序以支持 PC/ 笔记本电脑的 HDR 播放。

Nvidia

具有 HDR 功能的 NVIDIA 显卡: GTX1070、GTX1080、P5000、P6000 等。要了解具有 HDR 功能的 NVIDIA 显卡完整信息,请参阅 NVIDIA 网站 www.nvidia.com。

在 Win 10 Redstone 2 操作系统下,可支持全屏播放模式与 HDR 的驱动程序 (如 PC 游戏、超级蓝光播放器): 381.65 或更新版本。 AMD

具有 HDR 功能的 AMD 显卡: RX480、RX470、RX460、WX7100、WX5100、WX4100 等。要了解具有 HDR 功能的 AMD 显卡,请参阅 www.amd.com 。检查 HDR 驱动程序支持信息并从 www.amd.com 下载最新的驱动程序。

Intel (集成显卡)

- 具有 HDR 功能的系统: CannonLake 或更新版本
- 适合的 HDR 播放器: Windows 10 Movies and TV 应用程序
- 支持 HDR 的操作系统: Windows 10 Redstone 3
- 支持 HDR 的驱动程序:请访问 downloadcenter.intel.com 以获取最新的 HDR 驱动程序
- 注:通过操作系统播放 HDR (如桌面窗口中的 HDR 播放)需要 Win 10 Redstone 2 或更新版本并搭配适当的播放器应用程序,如 PowerDVD17。 播放受保护内容需要适当的 DRM 软件和 / 或硬件,如 Microsoft Playready™。请参阅 Microsoft 网站以了解有关支持 HDR 的信息。

# 使用 AlienFX 应用程序

您可通过 AWCC (Alienware Command Center) 中的 AlienFX 配置 Alienware 显示器上多个清晰区域的 LED 光效果。

注:如果您有 Alienware Gaming 台式机或笔记本电脑,可直接访问 AWCC 以控制灯光。

### 🚺 注:要了解更多信息,请参阅 Alienware Command Center 在线帮助。

## 前提条件

在非 Alienware 系统上安装 AWCC 之前:

- 确认您计算机上的 OS 为 Windows 10 R3 或更新版本。
- 确保 Internet 连接活动。
- 确认提供的 USB 线连接到 Alienware 显示器和计算机。

## 通过 Windows 更新安装 AWCC

- 1. AWCC 应用程序为下载并自动安装。安装需要为几分钟时间。
- 导航到程序文件夹以确认安装成功。或者,您可在开始菜单中找到 AWCC 应用程序。
- 3. 启动 AWCC 并执行以下步骤以下载其它软件组件:
- 在设置窗口中,单击 Windows 更新,然后单击检查更新以检查 Alienware 驱动程序更新程序。
- 如果计算机内驱动程序更新未响应,请从 Dell 支持网站安装 AWCC。

## 从 Dell 支持网站安装 AWCC

- **1.** 在 www.dell.com/support/drivers 搜寻字段中输入 AW5520QF, 并下 载以下项目的最新版本:
- Alienware Command Center 应用程序
- Alienware Gaming Monitor Control Center 驱动程序
- 2. 导航到您保存安装文件的文件夹。
- 3. 双击安装文件并按屏幕说明完成安装。

## 导航 AlienFX 窗口

通过 Alienware Command Center, AlienFX 可让您控制 Alienware 显示器的 LED 光颜色和转换效果。

在 AWCC 主屏幕, 单击顶部菜单栏中的 FX 可访问 AlienFX 的主屏幕。

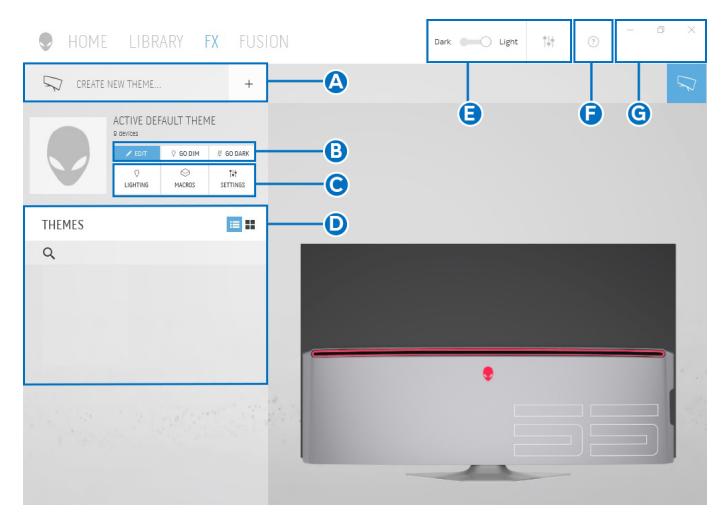

下表描述了主屏幕上的功能和特点:

| 编号 | 功能                             | 说明                                                                                                    |
|----|--------------------------------|----------------------------------------------------------------------------------------------------|
| A  | CREATE NEW<br>THEME(创建新主<br>题) | 单击 📑 然后在文本框中输入名称以添加主题。                                                                                  |
| В  | 编辑控件                           | <ul> <li>EDIT (编辑):提供选项让您为主题自定义灯光设置。</li> <li>GO DIM (変暗):让灯光变暗。</li> <li>GO DARK (変黑):关闭灯光。</li> </ul> |
| С  | 主题组件                           | 您可使用这些组件(LIGHTING (灯光)、MACROS<br>(宏)、SETTINGS(设置))可将选择的主题作为活<br>动主题。                                    |
| D  | <b>THEMES(主题)</b><br>列表        | 在列表视图或网格视图中显示主题。                                                                                        |
| E  | 背景控件                           | 调整背景动画效果。                                                                                               |
| F  | 帮助                             | 单击它可访问 AWCC 在线帮助。                                                                                       |
| G  | 窗口控件                           | 您可使用按钮来最小化、最大化或恢复窗口大小。选择<br>× 后,应用程序将关闭。                                                                |

#### 当您开始自定义主题时,您会看到以下屏幕:

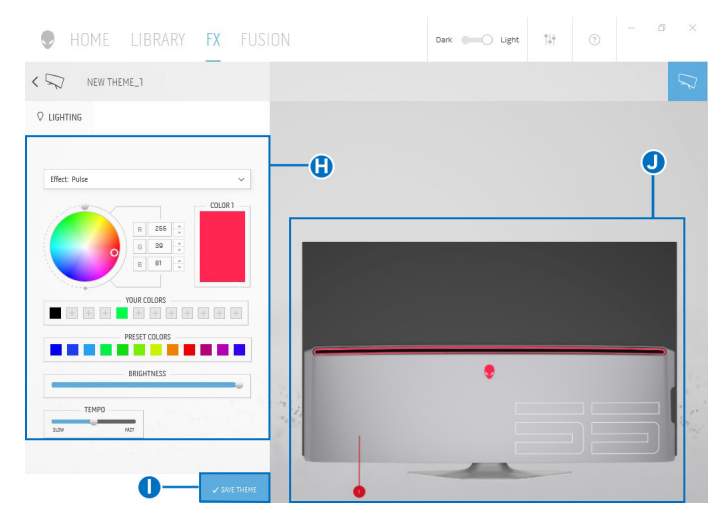

下表描述了屏幕上的功能和特点:

| 编号 | 功能                   | 说明                                                        |
|----|----------------------|-----------------------------------------------------------|
| н  | LIGHTING             | 使用此面板中的控件为主题设置灯光效果。                                       |
|    | <b>(灯光)</b> 面板       | 详情请参见设置灯光效果。                                              |
| I  | SAVE THEME<br>(保存主题) | 单击可为主题保存所有的调整和更改。                                         |
| J  | 实时预览                 | 灯光区域有数字编号。您可单击图像上的数字来选择单个区<br>域。当您进行灯光调整时,显示器的预览将同时显示新效果。 |

## 创建主题

创建带首选灯光设置的主题:

- 1. 启动 AWCC。
- 2. 单击顶部菜单栏中的 FX 以访问 AlienFX 的主屏幕。
- 3. 在窗口的左上角,单击 🕛 可创建新主题。
- 4. 在 CREATE NEW THEME (创建新主题) 文本框中,键入主题名称。
- 5. 通过以下方式指定您要调整其灯光的照明区域:
- 选择实时预览区域上方的区域复选框,或者
- 单击显示器图像上的数字编号

6. 在 LIGHTING (灯光) 面板,从下拉列表中选择偏好的灯光效果,包括 Morph (变形)、Pulse (脉冲)、Color (颜色)、Spectrum (频谱) 和 Breathing (闪烁)。详情请参见设置灯光效果。

🜠 注:Spectrum (频谱)选项仅在您选择以 All Zones (所有区域)进行灯 光调整时可用。

7. 重复步骤 5 和步骤 6 可进行更多您的首选项可用的配置选项。

8. 完成后. 单击 SAVE THEME (保存主题)。屏幕右下角将出现消息条通 知。

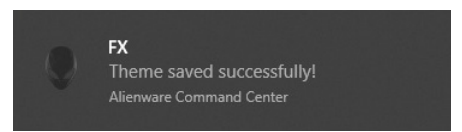

#### 设置灯光效果

LIGHTING (灯光) 面板提供了不同的灯光效果。您可单击 Effect (效果) 打 开可用选项下拉菜单。

| ♀ LIGHTING    |  |
|---------------|--|
| Effect: Color |  |
| Morph         |  |
| Pulse         |  |
| Color         |  |
| Spectrum      |  |
| Breathing     |  |

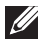

💋 注:显示的选项在很大程度上取决于您指定的灯光区域。

#### 下表提供了不同诜项的概述:

| Effect: Morph | ~       |
|---------------|---------|
|               | COLOR1  |
| RO            | *<br>*  |
| 60            | COLOR 2 |
| B 25          | 5 -     |
| YOUR COLOR    | s       |
| + + + +       | + + + + |
| PRESET COLO   | RS      |
|               |         |
| BRIGHTNES     | S       |
|               |         |

说明 该效果将通过无缝转换把灯光颜色更改为另一个颜

讲行调整:

色。

1. 从调色板或 PRESET COLORS (预设颜色) 列表中选择首选颜色。将在右字段中显示所 选颜色及其 RGB 颜色的代码。

注: 要更改颜色, 请使用 R/G/B 框旁的上和下箭 头按钮以编辑颜色代码。

2. 要将所洗颜色添加到 YOUR COLORS (您 的颜色)代码以在今后快速访问,请单击 。最多可将 12 个颜色添加到列表中。

注: 要从列表中删除已有的色卡. 请右键单击色 卡。

- 3. 重复上述步骤可将 Color 2 (颜色 2) 指定为 结束灯光颜色。
- **4.** 拖动 BRIGHTNESS (亮度) 滑块可调整颜色 的亮度。
- 5. 拖动 TEMPO (速度) 滑块可调整转换速度。

Pulse (脉冲)

说明

该效果可让灯光闪烁并有短时间暂停。

讲行调整:

 从调色板或 PRESET COLORS (预设颜色) 列表中选择首选颜色。将在右字段中显示所 选颜色及其 RGB 颜色的代码。

注: 要更改颜色, 请使用 R/G/B 框旁的上和下箭 头按钮以编辑颜色代码。

- 2. 要将所选颜色添加到 YOUR COLORS (您 的颜色)代码以在今后快速访问,请单击
  - ■。最多可将 12 个颜色添加到列表中。

**注:**要从列表中删除已有的色卡,请右键单击色 卡。

- 3. 拖动 BRIGHTNESS (亮度) 滑块可调整颜色 的亮度。
- 4. 拖动 TEMPO (速度) 滑块可调整脉冲速度。

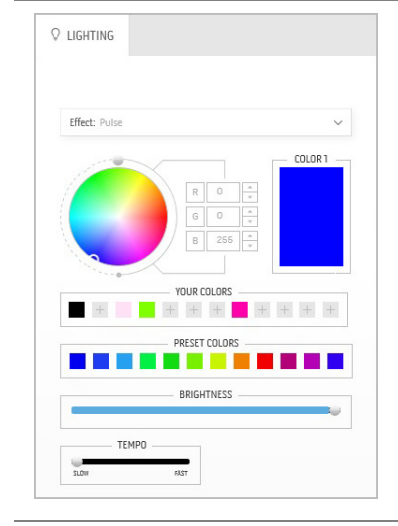

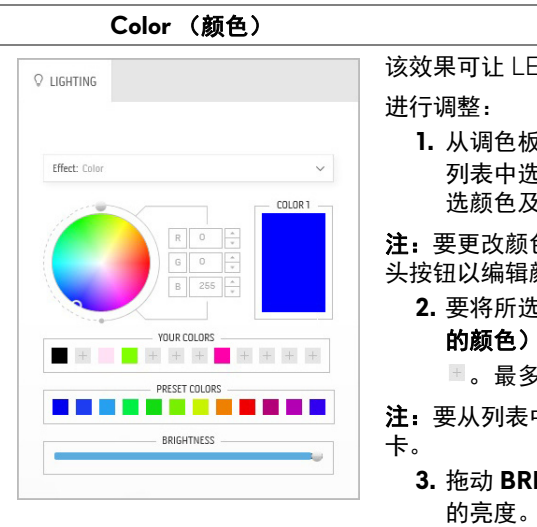

说明

该效果可让 LED 灯呈现单色恒亮。 进行调整·

 从调色板或 PRESET COLORS (预设颜色) 列表中选择首选颜色。将在右字段中显示所 洗颜色及其 RGB 颜色的代码。

**注:** 要更改颜色,请使用 R/G/B 框旁的上和下箭 头按钮以编辑颜色代码。

2. 要将所选颜色添加到 YOUR COLORS (您的颜色)代码以在今后快速访问,请单击
 ■。最多可将 12 个颜色添加到列表中。

**注:**要从列表中删除已有的色卡,请右键单击色 卡。

 拖动 BRIGHTNESS (亮度) 滑块可调整颜色 的亮度。

#### Spectrum(频谱)

C LIGHTING

## 说明

此效果可让灯光按频谱顺序变化:红色、橙色、黄 色、绿色、蓝色、青色和紫色。 您可拖动 **TEMPO(速度)**滑块调整转换速度。

**注:** 该选项仅在您选择以 All Zones (所有区域) 进行灯光调整时可用。

#### Breathing(闪烁)

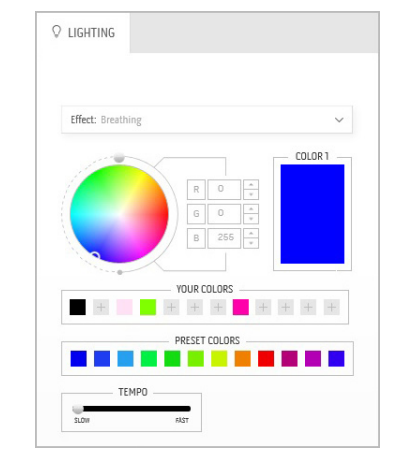

#### 说明

该效果让灯光从亮变暗。 进行调整:

> 从调色板或 PRESET COLORS (预设颜色) 列表中选择首选颜色。将在右字段中显示所 选颜色及其 RGB 颜色的代码。

**注:** 要更改颜色, 请使用 R/G/B 框旁的上和下箭 头按钮以编辑颜色代码。

- 要将所选颜色添加到 YOUR COLORS (您 的颜色)代码以在今后快速访问,请单击
   ■。最多可将 12 个颜色添加到列表中。
- 3. 拖动 TEMPO (速度) 滑块可调整转换速度。

# 故障排除

☆ 警告: 在您开始执行本节的任何操作之前,请遵守安全说明。

#### 自检

显示器提供自检功能,可用于检查显示器是否功能正常。如果显示器和计算机 已经正确连接,但显示器屏幕不显示任何内容,按照以下步骤运行自检功能:

- 1. 关闭计算机和显示器。
- 从计算机的背面拔下视频电缆。为确保自检功能能够正常执行,拆下计算 机背面的所有数字电缆。
- 3. 开启显示器。

注:如果显示器无法检测到视频信号但功能正常,屏幕上(在黑色背景上) 将显示对话框。在自检模式中,电源LED指示灯闪蓝色(默认颜色)。

| P Alienware 55 Monitor         |    |   |
|--------------------------------|----|---|
| □ 无 HDMIT电缆 显示器将在 4 分钟后进入待机模式。 |    | _ |
| www.dell.com/AW5520            | QF |   |
|                                |    |   |

#### 注:如果视频电缆断开或者损坏,系统的正常运行过程中也会显示该对 话框。

4. 关闭显示器并重新连接视频电缆; 然后开启计算机和显示器。

如果在执行以上步骤之后您的显示器屏幕仍然显示空白,检查您的视频控制器 和计算机,因为您的显示器功能正常。

## 内置诊断功能

您的显示器配有内置诊断工具,可帮助您确定显示屏的异常是由显示器本身的 问题还是计算机和图形卡造成的。

#### 注:只有在拔下视频电缆且显示器处于自检模式中时才可运行内置诊断 功能。

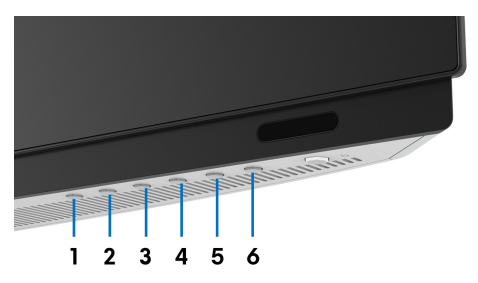

如需使用内置诊断功能:

1. 保持屏幕干净 (屏幕表面没有灰尘)。

2. 从计算机或者显示器的背面拔下视频电缆。此后显示器进入自检模式。

3. 按住按钮 3 达 5 秒钟。〕秒钟后出现灰色屏幕。

4. 仔细检查屏幕是否存在异常。

5. 再次按按钮 3。画面的颜色变为红色。

6. 检查显示器是否存在任何异常。

7. 重复第 5 步和第 6 步,在绿色、蓝色、黑色、白色和文字画面中检查显示器。

测试在显示文字画面时完成。如需退出,再次按下按钮 3。

如果在使用内置诊断工具时没有发现任何屏幕异常,表示显示器功能正常。请 检查图形卡和计算机。

## 常见问题

下表列出了可能遇到的一些显示器常见问题及其解决办法。

| 常见症状      | 您遇到的问题       | 可能的解决方案                                          |
|-----------|--------------|--------------------------------------------------|
|           | 无图像          | <ul> <li>确保连接显示器和计算机的视频电缆已经正确<br/>连接。</li> </ul> |
|           |              | <ul> <li>使用其它任何电气设备检查电源插座是否功能<br/>正常。</li> </ul> |
|           |              | • 确保已经完全按下电源按钮。                                  |
|           |              | <ul> <li>确定已通过输入源菜单选择了正确的输入源。</li> </ul>         |
| 无视频 / 电源  | 无图像或无亮度      | • 在 <mark>显示</mark> 菜单中提高亮度和对比度控件。               |
| LED 指示灯开启 |              | • 执行显示器自检功能。                                     |
|           |              | <ul> <li>检查视频电缆连接器中的针脚是否弯曲或者</li> </ul>          |
|           |              | · 运行内置诊断功能。                                      |
|           |              | <ul> <li>确定已通过输入源菜单选择了正确的输入源。</li> </ul>         |
| 对焦不正确     | 图像模糊或有       | <ul> <li>去除视频延长线。</li> </ul>                     |
|           | 重影           | • 将显示器复位至出厂设置。                                   |
|           |              | • 将视频分辨率改为正确的宽高比。                                |
| 视频抖动      | 图像或视频摇摆      | • 将显示器复位至出厂设置。                                   |
|           |              | • 检查环境条件。                                        |
|           |              | • 改变显示器安装位置,在其它房间中测试。                            |
| 像素缺失      | OLED 屏幕有     | • 重新启动。                                          |
|           | 斑点           | <ul> <li>因受到 OLED 屏幕技术的限制,亮点像素属于正常缺陷。</li> </ul> |
|           |              | • 有关 Dell 显示器质量和像素规定,详情                          |
|           |              | 请访问 Dell 支持站点:                                   |
|           |              | www.dell.com/support/monitors。                   |
| 固定像素      | OLED 屏幕有     | • 重新启动。                                          |
|           | 亮点           | <ul> <li>因受到 OLED 屏幕技术的限制,亮点像素属于正常缺陷。</li> </ul> |
|           |              | • 有关 Dell 显示器质量和像素规定,详情                          |
|           |              | 请访问 Dell 支持站点:                                   |
|           |              | www.dell.com/support/monitors。                   |
| 亮度问题      | 图像过暗或者       | • 将显示器复位至出厂设置。                                   |
|           | 过亮           | • 在 <mark>显示</mark> 菜单中调整亮度和对比度控件。               |
| 几何变形      | 屏幕没有正确<br>对中 | • 将显示器复位至出厂设置。                                   |

| 水平 / 垂直线 | 屏幕中有一条或<br>者多条线 | •<br>•<br>• | 将显示器复位至出厂设置。<br>执行显示器自检功能,确定这些线是否也出现在<br>自检模式中。<br>检查视频电缆连接器中的针脚是否弯曲或者<br>折断。<br>运行内置诊断功能。              |
|----------|-----------------|-------------|----------------------------------------------------------------------------------------------------|
| 同步问题     | 屏幕显示杂乱<br>图像    | •<br>•<br>• | 将显示器复位至出厂设置。<br>执行显示器自检功能,确定在自检模式中是否出<br>现杂乱的图像。<br>检查视频电缆连接器中的针脚是否弯曲或者<br>折断。<br>在 <i>安全模式</i> 中重启计算机。 |
| 安全须知     | 出现烟雾或火花         | •           | 不得执行任何故障排除操作。<br>立即 <mark>联系 Dell</mark> 。                                                              |
| 间歇性问题    | 开关时显示器出<br>现故障  | •           | 确保连接显示器至计算机的视频电缆已经正确<br>连接。<br>将显示器复位至出厂设置。<br>执行显示器自检功能,确定在自检模式中是否出<br>现间歇性问题。                         |
| 颜色缺失     | 图像颜色缺失          | •           | 执行显示器自检功能。<br>确保连接显示器至计算机的视频电缆已经正确<br>连接。<br>检查视频电缆连接器中的针脚是否弯曲或者<br>折断。                                 |
| 颜色错误     | 图像颜色不佳          | •           | 根据应用程序,在游戏 OSD 菜单中更改预设模<br>式的设置。<br>在游戏菜单中的 OSD 的自定颜色下调整增益 /<br>偏移 / 色调 / 饱和度值。<br>运行内置诊断功能。            |

## 产品特定问题

| 特定症状   | 您遇到的问题                     |   | 可能的解决方案      |  |
|--------|----------------------------|---|--------------|--|
| 屏幕图像过小 | 图像在屏幕正<br>中,但没有填满<br>整个显示区 | • | 将显示器复位至出厂设置。 |  |

| 无法使用前面板<br>的按钮调整<br>显示器      | 屏幕上不显示<br>OSD                     | • | 关闭显示器,拔下并重新插回电源电缆,然后打<br>开显示器。<br>OSD 菜单可能被锁定。按住电源按钮旁的菜单 /<br>功能按钮 4 秒钟可解锁。                  |
|------------------------------|-----------------------------------|---|----------------------------------------------------------------------------------------------|
| 按下用户控制按<br>钮时显示没有输<br>入信号    | 没有画面, LED<br>灯关闭                  | • | 检查信号源。移动鼠标或者按键盘上的任意键,<br>确定计算机不在省电模式中。<br>检查信号电缆是否已经正确插入。如果必要可重<br>新连接信号电缆。<br>重启计算机或者视频播放机。 |
| 图像没有填满整<br>个屏幕               | 图像无法达到屏<br>幕的最大高度或<br>者宽度         | • | 由于使用不同的视频格式 (宽高比),显示器可<br>全屏显示。<br>运行内置诊断功能。                                                 |
| 因显示器上长期<br>停留静态图像而<br>导致图像残留 | 静态图像在屏幕<br>上残留暗影                  | • | 设置数分钟的屏幕闲置时间,在该时间过后屏幕<br>关闭。可在 Windows 电源选项或 Mac 节能设置<br>中进行调整。                              |
| 屏幕图像的明亮<br>度或颜色不均匀           | 屏幕上出现可见<br>的点(亮或<br>暗)、线条或不<br>均匀 | • | 或者使用动态变化的屏幕保护程序。<br>执行 <b>像素刷新</b> 或 <b>面板刷新</b> 的功能。请参见 OLED<br>面板维护。                       |

## 通用串行总线 (USB) 特定问题

| 特定症状                  | 您遇到的问题                                   |   | 可能的解决方案                                                                                                    |
|-----------------------|------------------------------------------|---|----------------------------------------------------------------------------------------------------|
| USB 接口不工作             | USB 外围设备不<br>工作                          |   | 检查显示器是否已经开启。<br>将上游电缆重新连接到计算机。<br>重新连接 USB 外围设备(下游连接器)。<br>关闭并重新开启显示器。<br>重新启动计算机。<br>某些 USB 设备(例如外置硬盘驱动器需要较高<br>电流);将设备直接连接到计算机系统。     |
| 超高速 USB 3.0<br>接口速度缓慢 | 超高速 USB 3.0<br>外围设备工作速<br>度缓慢或者根本<br>不工作 | • | 检查计算机是否兼容 USB 3.0。<br>某些计算机同时配置 USB 3.0、 USB 2.0 和<br>USB 1.1 端口。确保使用正确的 USB 端口。<br>将上游电缆重新连接到计算机。<br>重新连接 USB 外围设备(下游连接器)。<br>重新启动计算机。 |

| 当 USB 3.0 设备 | 无线 USB 外围设 | • | 增长 USB 3.0 外围设备和无线 USB 接收器之间 |
|--------------|------------|---|------------------------------|
| 插入后,无线       | 备响应缓慢或仅    |   | 的距离。                         |
| USB 外围设备将    | 在其与接收器之    | • | 尽可能将无线 USB 接收器置于离无线 USB 外围   |
| 停止工作         | 间的距离减小时    |   | 设备较近的位置。                     |
|              | 工作         | • | 尽可能使用 USB 延长线将无线 USB 接收器置于   |
|              |            |   | 离 USB 3.0 端口较远的位置。           |

# 附录

警告:安全说明

有关安全说明的信息,请参阅安全、环境与规章信息 (SERI)。

## FCC 声明(仅针对美国)和其它管制信息

关于 FCC 声明和其它管制信息,请参见管制符合性网站,网址是 www.dell.com/regulatory\_compliance。

## 中国能源效率标识

根据中国大陆 << 能源效率标识管理办法 >> 本显示器符合以下要求:

| 生产者名称      | 戴尔(中国)有限公司   |
|------------|--------------|
| 规格型号       | AW5520QF     |
| 能效等级       | 3级           |
| 能源效率(cd/W) | ≥ 0.55       |
| 关闭状态功率 (W) | ≤ 0.3        |
| 睡眠状态功率 (W) | ≤ 0.5        |
| 产品类型       | 高性能显示器       |
| 依据国家标准     | GB21520-2015 |

## 电器电子产品有害物质限制使用要求

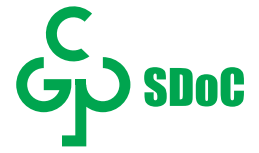

在中国大陆销售的显示器产品的有害物质符合《电器电子产品有害物质限制使 用管理办法》和《电器电子产品有害物质限制使用达标管理目录》关于限量要 求的规定,按照《电器电子产品有害物质限制使用合格评定制度实施安排》使 用此绿色产品标识。
## 联系 Dell

美国客户,请致电 800-WWW-DELL (800-999-3355)。

注:如果您不能上网,则可以在购买发票、装箱单、票据或 Dell 产品目录 中找到联系信息。

Dell 提供多种网上和电话支持和服务选项。服务时间视国家 / 地区和产品不同 的而有所差异,在您的地区可能不提供某些服务。

- 在线技术支持: www.dell.com/support/monitors
- 联系 Dell: www.dell.com/contactdell

## 欧盟产品数据库的能源标签和产品信息表

AW5520QF: https://eprel.ec.europa.eu/qr/347818